# 阿里云 DataV数据可视化

# 管理数据源

文档版本: 20191126

为了无法计算的价值 | [] 阿里云

# 法律声明

阿里云提醒您在阅读或使用本文档之前仔细阅读、充分理解本法律声明各条款的内容。如果您阅读 或使用本文档,您的阅读或使用行为将被视为对本声明全部内容的认可。

- 您应当通过阿里云网站或阿里云提供的其他授权通道下载、获取本文档,且仅能用于自身的合法 合规的业务活动。本文档的内容视为阿里云的保密信息,您应当严格遵守保密义务;未经阿里云 事先书面同意,您不得向任何第三方披露本手册内容或提供给任何第三方使用。
- 未经阿里云事先书面许可,任何单位、公司或个人不得擅自摘抄、翻译、复制本文档内容的部分 或全部,不得以任何方式或途径进行传播和宣传。
- 3. 由于产品版本升级、调整或其他原因,本文档内容有可能变更。阿里云保留在没有任何通知或者 提示下对本文档的内容进行修改的权利,并在阿里云授权通道中不时发布更新后的用户文档。您 应当实时关注用户文档的版本变更并通过阿里云授权渠道下载、获取最新版的用户文档。
- 4. 本文档仅作为用户使用阿里云产品及服务的参考性指引,阿里云以产品及服务的"现状"、"有缺陷"和"当前功能"的状态提供本文档。阿里云在现有技术的基础上尽最大努力提供相应的介绍及操作指引,但阿里云在此明确声明对本文档内容的准确性、完整性、适用性、可靠性等不作任何明示或暗示的保证。任何单位、公司或个人因为下载、使用或信赖本文档而发生任何差错或经济损失的,阿里云不承担任何法律责任。在任何情况下,阿里云均不对任何间接性、后果性、惩戒性、偶然性、特殊性或刑罚性的损害,包括用户使用或信赖本文档而遭受的利润损失,承担责任(即使阿里云已被告知该等损失的可能性)。
- 5. 阿里云文档中所有内容,包括但不限于图片、架构设计、页面布局、文字描述,均由阿里云和/或其关联公司依法拥有其知识产权,包括但不限于商标权、专利权、著作权、商业秘密等。 非经阿里云和/或其关联公司书面同意,任何人不得擅自使用、修改、复制、公开传播、改变、 散布、发行或公开发表阿里云网站、产品程序或内容。此外,未经阿里云事先书面同意,任何人 不得为了任何营销、广告、促销或其他目的使用、公布或复制阿里云的名称(包括但不限于单独 为或以组合形式包含"阿里云"、"Aliyun"、"万网"等阿里云和/或其关联公司品牌,上述 品牌的附属标志及图案或任何类似公司名称、商号、商标、产品或服务名称、域名、图案标示、 标志、标识或通过特定描述使第三方能够识别阿里云和/或其关联公司)。
- 6. 如若发现本文档存在任何错误,请与阿里云取得直接联系。

# 通用约定

| 格式        | 说明                                         | 样例                                                      |
|-----------|--------------------------------------------|---------------------------------------------------------|
| •         | 该类警示信息将导致系统重大变更甚<br>至故障,或者导致人身伤害等结果。       | 禁止:<br>重置操作将丢失用户配置数据。                                   |
|           | 该类警示信息可能会导致系统重大变<br>更甚至故障,或者导致人身伤害等结<br>果。 | ▲ 警告:<br>重启操作将导致业务中断,恢复业务<br>时间约十分钟。                    |
| !         | 用于警示信息、补充说明等,是用户<br>必须了解的内容。               | <ul><li>注意:</li><li>权重设置为0,该服务器不会再接受<br/>新请求。</li></ul> |
| Ê         | 用于补充说明、最佳实践、窍门<br>等,不是用户必须了解的内容。           | <b>送</b> 说明:<br>您也可以通过按Ctrl + A选中全部文<br>件。              |
| >         | 多级菜单递进。                                    | 单击设置 > 网络 > 设置网络类型。                                     |
| 粗体        | 表示按键、菜单、页面名称等UI元<br>素。                     | 在结果确认页面,单击确定。                                           |
| Courier字体 | 命令。                                        | 执行cd /d C:/window命令,进<br>入Windows系统文件夹。                 |
| ##        | 表示参数、变量。                                   | bae log listinstanceid                                  |
|           |                                            | Instance_ID                                             |
| []或者[a b] | 表示可选项,至多选择一个。                              | ipconfig [-all -t]                                      |
| {}或者{a b} | 表示必选项,至多选择一个。                              | <pre>switch {active stand}</pre>                        |

# 目录

| 法律声明                               | . I      |
|------------------------------------|----------|
| 通用约定                               | . I      |
| 1 配置数据库白名单                         | . 1      |
| - 正式 ※加川口口丁<br>9 法加粉提酒             | , т<br>Л |
|                                    | • +      |
|                                    | 4        |
| 2.2 添加AnalyticDB for MySQL数据源      | 5        |
| 2.3 添加RDS MySQL数据源                 | 7        |
| 2.4 添加RDS PostgreSQL数据源            | 14       |
| 2.5 添加RDS SQLServer数据源             | . 20     |
| 2.6 添加AnalyticDB for PostgreSQL数据源 | 26       |
| 2.7 添加Table Store数据源               | .28      |
| 2.8 添加Oracle数据源                    | 35       |
| 2.9 添加兼容MySQL数据库的数据源               | . 37     |
| 2.10 添加DataV数据代理服务                 | .40      |
| 2.11 添加CSV文件                       | 42       |
| 2.12 添加静态JSON                      | .43      |
| 2.13 添加阿里云API网关数据源                 | 45       |
| 2.14 添加对象存储OSS数据源                  | .52      |
| 2.15 添加OpenAPI数据源                  | . 55     |
| 2.16 添加业务实时监控服务ARMS数据源             | .58      |
| 2.17 添加日志服务SLS数据源                  | 60       |
| 2.18 添加DataWorks数据服务数据源            | 63       |
| 2.19 添加Elasticsearch数据源            | . 66     |
| 3 编辑数据源                            | 71       |
| 4 筛选数据源                            | 74       |
| 5 排序数据源                            | 75       |
|                                    | 76       |
| U 肌肉が外胎(が                          | 10       |

# 1配置数据库白名单

本文档为您介绍配置DataV数据库白名单的方法。在添加数据源之前,您必须先将对应区域的白名 单IP地址添加到您的数据源白名单中,以确保DataV能正常访问您的数据库。

- ・如果您使用的数据源来自阿里云RDS数据库,请参考#unique\_4,在RDS数据库配置中加入如下IP地址。
- ·如果您使用的数据源来自阿里云ECS上自建的数据库,需要在ECS的安全组规则、系统防火墙和 您的数据库白名单中都加入如下IP地址。
- ·如果您使用的数据源来自本地物理机上的数据库,需要在该物理机的系统防火墙、网络上的防火 墙和您的数据库白名单中都加入如下IP地址。

请根据您连接数据库的场景,选择如下所示的白名单进行配置。

| 区域                               |                       | 白名单                                                                                                    |
|----------------------------------|-----------------------|----------------------------------------------------------------------------------------------------|
| 所有区域都需要配置的公共白名单。                 |                       | $139.224.92.81/24,139.224.92.22/24,139.224.92.35 \\/24,139.224.4.30/24,139.224.92.102/24,139.224.4. \\48/24,139.224.4.104/24,139.224.92.11/24,139.224 \\.4.60/24,139.224.92.52/24,139.224.4.26/24,139. \\224.92.57/24,112.74.156.111/24,120.76.104.101 \\/24,139.224.4.69/24,114.55.195.74/24,47.99.11. \\181/24,47.94.185.180/24,182.92.144.171/24,139. \\224.4.32/24,106.14.210.237/24$ |
| 在公共白名单的基<br>础上,根据区域添<br>加右侧的白名单。 | 华北3(张家口)              | 47.92.22.210/24,47.92.22.68/24                                                                                                    |
|                                  | 华北1(青岛)               | 118.190.212.44/24                                                                                                    |
|                                  | <b>华北</b> 5(呼和浩<br>特) | 39.104.29.35/24                                                                                                    |

外网白名单

内网(经典网络)白名单

| 区域               | 白名单                                                                                                    |
|------------------|----------------------------------------------------------------------------------------------------|
| 所有区域都需要配置的公共白名单。 | 11.192.98.48/24,11.192.98.61/24,11.192.98.47/24<br>,10.152.164.34/24,11.192.98.58/24,10.152.164.17<br>/24,10.152.164.42/24,11.192.98.37/24,10.152.164.<br>31/24,10.152.164.66/24,10.152.164.22/24 |

| 区域                               |               | 白名单                                                                    |  |
|----------------------------------|---------------|------------------------------------------------------------------------|--|
| 在公共白名单的基<br>础上,根据区域添<br>加右侧的白名单。 | 华东1           | 11.193.54.74/24,11.193.54.148/24,11.197.246.34/<br>24,11.196.22.196/24 |  |
|                                  | 华南1           | 11.193.104.240/24,11.192.96.136/24                                     |  |
|                                  | 华东2           | 11.192.98.16/24,10.152.164.14/24,11.192.98.36/<br>24                   |  |
|                                  | 华北2           | 11.193.75.233/24,11.193.75.205/24,11.193.83.98/<br>24,11.197.231.75/24 |  |
|                                  | 华北3(张家口)      | 11.193.62.210/24,11.193.234.81/24                                      |  |
|                                  | 华北1(青岛)       | 11.193.179.76/24,11.193.179.75/24                                      |  |
|                                  | 华北5(呼和浩<br>特) | 11.193.183.183/24,11.193.183.184/24                                    |  |

### (!) 注意:

配置内网(经典网络)白名单时,您可能会遇到11网段网络不通的问题,详情请参见下文的11网 段网络不通问题处理。

内网(VPC)白名单

| 区域        | 白名单                |
|-----------|--------------------|
| 华东1       | 100.104.70.0/24    |
| 华东2       | 100.104.81.0/24    |
| 华北2       | 100.104.83.0/24    |
| 华南1       | 100.104.131.128/26 |
| 华北3(张家口)  | 100.104.194.128/26 |
| 华北1(青岛)   | 100.104.45.64/26   |
| 华北5(呼和浩特) | 100.104.194.128/26 |

#### 11网段网络不通问题处理

如果遇到11网段网络不通的问题,请执行如下命令,在/etc/rc.local中添加路由。

sudo route add -net 11.0.0.0/8 gw 10.152.28.247

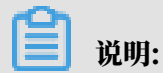

gw后面的IP地址为您服务器本机的网关。

如果问题仍无法解决,请提交工单到ECS,告知阿里云技术支持工程师,11网段的服务器无法访问 到您的服务器。

# 2 添加数据源

### 2.1 添加数据源概述

本文档为您介绍DataV支持的所有数据源,帮助您选择合适的数据源进行大屏项目的开发。

进入DataV控制台,单击我的数据,可以对接入的数据源进行统一管理。

#### DataV支持以下数据源的接入。

| 数据源类型                                   | 数据源            | 说明 |
|-----------------------------------------|----------------|----|
| 数据库类                                    | Analytic DB    | 无。 |
| பி நிற                                  | RDS MySQL      | 无。 |
| 加里您在其他地域 或者没                            | RDS PostgreSQL | 无。 |
| 有使用阿里云数据库,想连                            | RDS SQLServer  | 无。 |
| 接自建数据库,那就需要暴                            | AnalyticDB for | 无。 |
| 露数据库的公网IP进行连                            | PostgreSQL     |    |
| 接。DataV当前不支持IP白                         | TableStore     | 无。 |
| 名单,如果您担心安全性问                            | Oracle         | 无。 |
| 题,可以使用阿里云提供的 <mark>数</mark>             | 兼容MySQL数据库     | 无。 |
| 据库连接代理工具来连接。                            | 対象存储OSS        | 无。 |
| 文件类                                     | CSV <b>文件</b>  | 无。 |
| 说明:<br>DataV目前不支持从其他文件<br>存储中读取大型的数据文件。 | 静态JSON         | 无。 |
| API类                                    | POP API        | 无。 |

| 数据源类型 | 数据源                                 | 说明                                                                                                    |
|-------|-------------------------------------|----------------------------------------------------------------------------------------------------|
|       | 阿里云 <sup>API</sup> 网关               | 您可以在配置页面的数据面板中直接粘<br>贴API地址。如果您的API有鉴权,需要<br>在 <mark>阿里云<sup>API</sup>网关</mark> 中进行封装后,再通过阿<br>里云API网关的配置来接入。               |
|       |                                     | と 置数据源  を 数据源  を 数据源  を 数据  を の を の を の を の を の を の を の を の を の を                                                           |
|       |                                     | <ul> <li>■ XURULABAN WALL</li> <li>添加过非器</li> <li>● 开启过滤器调试(数据量过大时建议关闭)</li> </ul>                                          |
| 其他    | DataV数据代理服务                         | DataV数据代理服务提供了一个开源的数<br>据库代理服务,可以在ECS上进行部署。<br>通过数据代理服务,可以降低数据库暴露<br>公网IP带来的风险。<br>关于DataV数据代理服务的部署安装,请<br>参见DataV数据代理服务文档。 |
|       | <b>业务实时监控服</b><br>务 <sup>ARMS</sup> | 无。                                                                                                    |
|       | 日志服务SLS                             | 无。                                                                                                    |
|       | DataWorks数据服务                       | 无。                                                                                                    |
|       | 阿里云Elasticsearch                    | 无。                                                                                                    |

# 2.2 添加AnalyticDB for MySQL数据源

### 本文档为您介绍在DataV中添加AnalyticDB for MySQL数据源的方法。

#### 操作步骤

1. 登录DataV控制台。

- 2. 选择我的数据 > 添加数据。
- 3. 单击类型下拉菜单,选择AnalyticDB for MySQL。
- 4. 填写数据库信息。

| 添加数据                                           |
|------------------------------------------------|
| · · · · · · · · · · · · · · · · · · ·          |
| AnalyticDB for MySQL -                         |
| *名称                                            |
|                                                |
| *域名                                            |
|                                                |
| *用户名                                           |
|                                                |
| *密码                                            |
|                                                |
| *端口                                            |
|                                                |
| *数据库                                           |
|                                                |
| 请确保数据库可以被公网访问: IP地址白名单<br>请确保数据库没有被防火墙禁止<br>注意 |

| 参数 | 说明               |
|----|------------------|
| 名称 | 数据源的显示名称,可以自由命名。 |

| 参数  | 说明                                                                                                    |  |
|-----|----------------------------------------------------------------------------------------------------|--|
| 域名  | 连接数据库的URL地址。<br>注意:<br>此处的URL地址不是官网页面的URL,也不是本机的IP,是<br>需要DataV服务器能够通过公网或阿里云部分Region内网访<br>问您数据库的URL地址。 |  |
|     |                                                                                                    |  |
|     | 例如使用外网环境下的阿里云AnalyticDB                                                                                 |  |
|     | for MySQL,域名示例为:am-                                                                                     |  |
|     | bp1uxxxxxxxxxxx0o.ads.aliyuncs.com,可在                                                                   |  |
|     | AnalyticDB控制台的集群信息页面获取。                                                                                 |  |
| 用户名 | 登录数据库的用户名。                                                                                              |  |
| 密码  | 登录数据库的密码。                                                                                               |  |
| 端口  | 数据库设置的端口。                                                                                               |  |
| 数据库 | 当前所选数据库的名称。                                                                                             |  |

数据库信息填写完成后,系统会自动进行测试连接,验证数据库是否能够连通正常。

5. 测试连接成功后,单击确定,完成数据源添加。

新添加的数据源会自动显示在数据源列表中。

### 2.3 添加RDS MySQL数据源

#### 本文档为您介绍在DataV中添加RDS MySQL数据源的方法。

通过内网添加数据源

DataV数据可视化

- 1. 登录DataV控制台。
- 2. 选择我的数据 > 添加数据。
- 3. 在添加数据页面,单击类型下拉框,选择RDS MySQL。

#### 4. 单击下拉箭头,选择内网,并选择RDS实例所在的区域。

| 添加数据          |   |     | ×        |
|---------------|---|-----|----------|
| *类型           |   |     | 查看数据源文档  |
| RDS for MySQL |   |     | -        |
|               |   |     |          |
| 内网            | • | 华东2 | <b>-</b> |
| 外网            |   |     |          |
| ●内网           |   |     |          |
| 名称            |   |     |          |

- 5. 选择内网数据库的网络类型(包括专有网络和经典网络)。
  - ・专有网络
    - a. 打开VPC开关,进入专有网络模式。

| <i>注</i> 添加数据 |     | ×       |
|---------------|-----|---------|
| *类型           |     | 查看数据源文档 |
| RDS for MySQL |     | -       |
| 内网 👻          | 华东2 | •       |
| 🔨 VPC         |     |         |
| *名称           |     |         |
|               |     |         |
| *域名           |     |         |
|               |     |         |
| *VPC ID       |     |         |
|               |     |         |
| *实例ID         |     |         |
|               |     |         |
| "用户名          |     |         |
|               |     |         |
| *密码           |     |         |
|               |     |         |

b. 填写数据库信息。

| <b>〕</b> 说明:<br>如果您需要新建数据库,请参见#unique_28。 |                  |
|-------------------------------------------|------------------|
| 参数                                        | 说明               |
| 名称                                        | 数据源的显示名称,可以自由命名。 |

| 参数     | 说明                                                                                                    |
|--------|----------------------------------------------------------------------------------------------------|
| 域名     | 连接数据库的URL地址。                                                                                                    |
|        | <ul> <li>注意:</li> <li>此处的URL地址不是官网页面的URL,也不是本机</li> <li>的IP,是需要DataV服务器能够通过公网或阿里云部</li> <li>分Region内网访问您数据库的URL地址。</li> </ul>                                                                                                    |
|        | 例如使用内网环境下的阿里云RDS                                                                                                    |
|        | MySQL,域名示例为:rm-                                                                                                    |
|        | bpxxxxxxxx33150.mysql.rds.aliyuncs.com, 可                                                                                                    |
|        | 在RDS管理控制台的实例基本信息页面获取。                                                                                                    |
| VPC ID | VPC实例的ID,此VPC为您的RDS MySQL实例所在<br>的VPC。可进入 <i>RDS</i> 管理控制台,在实例列表 > 基本信息<br>> 网络类型中获取。                                                                                                    |
|        | Normality         B-58         CCC0           Bistado)         Res.D.         Res.D. |
| 实例ID   | VPC下数据库实例的ID,可在 <i>RDS</i> 管理控制台的实例基本<br>信息页面获取。                                                                                                    |
| 用户名    | 登录数据库的用户名。                                                                                                    |
| 密码     | 登录数据库的密码。                                                                                                    |
| 端口     | 数据库设置的端口。                                                                                                    |

| 参数  | 说明          |
|-----|-------------|
| 数据库 | 当前所选数据库的名称。 |

c. 数据库信息填写完成后,系统会自动进行测试连接,验证数据库是否能连通正常。

#### ・经典网络

- a. 关闭VPC开关,进入经典网络模式。
- b. 填写数据库信息。

| 添加数据          | ×                                        |
|---------------|------------------------------------------|
| *类型           | 直接 1 0 0 0 0 0 0 0 0 0 0 0 0 0 0 0 0 0 0 |
| RDS for MySQL | -                                        |
| 内网 🔻          | 华东2 🔻                                    |
| VPC           |                                          |
| *             |                                          |
| <b>*</b> 域名   |                                          |
| *用户名          |                                          |
| *密码           |                                          |
|               |                                          |
| ″端□           |                                          |
| 3306          |                                          |
| <b>*</b> 数据库  |                                          |
|               |                                          |
| <b>〕</b> 说明:  |                                          |

| 参数  | 说明                                                                              |
|-----|---------------------------------------------------------------------------------|
| 名称  | 数据源的显示名称,可以自由命名。                                                                |
| 域名  | 连接数据库的URL地址。                                                                    |
|     | 注意:<br>此处的URL地址不是官网页面的URL,也不是本机的IP,是需要DataV服务器能够通过公网或阿里云部分Region内网访问您数据库的URL地址。 |
|     | 例如使用内网环境下的阿里云RDS                                                                |
|     | MySQL,域名示例为:rm-                                                                 |
|     | bpxxxxxxxx33150.mysql.rds.aliyuncs.com,可                                        |
|     | 在RDS管理控制台的实例基本信息页面获取。                                                           |
| 用户名 | 登录数据库的用户名。                                                                      |
| 密码  | 登录数据库的密码。                                                                       |
| 端口  | 数据库设置的端口。                                                                       |
| 数据库 | 当前所选数据库的名称。                                                                     |

如果您需要新建数据库,请参见#unique\_28。

c. 数据库信息填写完成后,系统会自动进行测试连接,验证数据库是否能连通正常。

6. 测试连接通过后,单击确认,完成数据源添加。

新添加的数据源会自动列在数据源列表中。

通过外网添加数据源

- 1. 登录DataV控制台。
- 2. 选择我的数据 > 添加数据。
- 3. 单击类型下拉箭头,选择RDS MySQL。
- 4. 单击下拉箭头,选择外网。

如果需要设置外网地址,请参见#unique\_6。

#### 5. 填写数据库信息。

| 添加数据          | ×         |
|---------------|-----------|
| *类型           | 查看数据源文档   |
| RDS for MySQL | -         |
| 外网 🔻          |           |
| *名称           |           |
|               |           |
| *城名           |           |
|               |           |
| *用户名          |           |
|               |           |
| *密码           |           |
|               |           |
| ″端□           |           |
| 3306          |           |
| *数据库          |           |
| 获取数据列表        | -         |
|               | ···· ···· |

| 参数 | 说明               |
|----|------------------|
| 名称 | 数据源的显示名称,可以自由命名。 |

| 参数  | 说明                                                                                                    |
|-----|----------------------------------------------------------------------------------------------------|
| 域名  | 连接数据库的URL地址。                                                                                                    |
|     | <ul> <li>注意:</li> <li>此处的URL地址不是官网页面的URL,也不是本机的IP,是</li> <li>需要DataV服务器能够通过公网或阿里云部分Region内网访问您数据库的URL地址。</li> </ul> |
|     | 例如使用外网环境下的阿里云RDS MySQL,域名示例为:                                                                                       |
|     | rm-bpxxxxxxxxco.mysql.rds.aliyuncs.com,可在<br><i>RDS</i> 管理控制台的实例基本信息页面获取。                                           |
| 用户名 | 登录数据库的用户名。                                                                                                    |
| 密码  | 登录数据库的密码。                                                                                                    |
| 端口  | 数据库设置的端口。                                                                                                    |
| 数据库 | 当前所选数据库的名称。                                                                                                    |

数据库信息填写完成后,系统会自动进行测试连接,验证数据库是否能连通正常。

6. 测试连接通过后,单击确定,完成数据源添加。

新添加的数据源会自动列在数据源列表中。

### 2.4 添加RDS PostgreSQL数据源

#### 本文档为您介绍在DataV中添加RDS PostgreSQL数据源的方法。

通过内网添加数据源

- 1. 登录DataV控制台。
- 2. 选择我的数据 > 添加数据。
- 3. 单击类型下拉箭头,选择RDS PostgreSQL。
- 4. 单击下拉箭头,选择内网。

- 5. 选择内网数据库的网络类型(包括专有网络和经典网络)。
  - ・专有网络
    - a. 打开VPC开关,进入专有网络模式。

| 添加数据               | ×       |
|--------------------|---------|
| *类型                | 查看数据源文档 |
| RDS for PostgreSQL | -       |
| 内网 🔻 华东2           | -       |
| <b>С</b> VPC       |         |
| *名称                |         |
| *域名                |         |
| *VPC ID            |         |
| *实例ID              |         |
| *用户名               |         |
| *密码                |         |

b. 填写数据库信息。

| <b>〕</b> 说明:<br>如果您需要新建数据库,请参见#unique_28。 |                  |
|-------------------------------------------|------------------|
| 参数                                        | 说明               |
| 名称                                        | 数据源的显示名称,可以自由命名。 |

| 参数     | 说明                                                                                                    |
|--------|----------------------------------------------------------------------------------------------------|
| 域名     | 连接数据库的URL地址。                                                                                                    |
|        | 注意:<br>此处的URL地址不是官网页面的URL,也不是本机<br>的IP,是需要DataV服务器能够通过公网或阿里云部<br>分Region内网访问您数据库的URL地址。                                                                                                    |
|        | 例如使用内网环境下的阿里云RDS                                                                                                    |
|        | PostgreSQL, 域名示例为: pgm-                                                                                                    |
|        | bpxxxxxxxxxxx15970.pg.rds.aliyuncs.com, 可                                                                                                    |
|        | 在RDS管理控制台的实例基本信息页面获取。                                                                                                    |
| VPC ID | VPC实例的ID,此VPC为您的RDS PostgreSQL实例所<br>在的VPC。可进入 <i>RDS</i> 管理控制台,在实例列表 > 基本信<br>息 > 网络类型中获取。                                                                                                    |
|        | Extra         Extra         Extr         Extra         Extra |
| 实例 ID  | VPC下数据库实例的ID,可在 <i>RDS</i> 管理控制台的实例基本<br>信息页面获取。                                                                                                    |
| 用户名    | 登录数据库的用户名。                                                                                                    |
| 密码     | 登录数据库的密码。                                                                                                    |
| 端口     | 数据库设置的端口。                                                                                                    |

| 参数  | 说明          |
|-----|-------------|
| 数据库 | 当前所选数据库的名称。 |

c. 数据库信息填写完成后,系统会自动进行测试连接,验证数据库是否能连通正常。

#### ・经典网络

- a. 关闭VPC开关,进入经典网络模式。
- b. 填写数据库信息。

| 添加数据               |   |     | >       | < |
|--------------------|---|-----|---------|---|
| *类型                |   |     | 查看数据源文档 |   |
| RDS for PostgreSQL |   |     | -       |   |
| 内网                 | - | 华东2 | -       |   |
| ● VPC<br>•名称       |   |     |         |   |
| *域名                |   |     |         |   |
| *用户名               |   |     |         |   |
| *密码                |   |     |         |   |
| ⁴端口                |   |     |         | ] |
| *数据库               |   |     |         |   |
| <b>道</b> 说明:       |   |     |         |   |

| 参数  | 说明                                                                                                    |
|-----|----------------------------------------------------------------------------------------------------|
| 名称  | 数据源的显示名称,可以自由命名。                                                                                                    |
| 域名  | 连接数据库的URL地址。                                                                                                    |
|     | <ul> <li>注意:</li> <li>此处的URL地址不是官网页面的URL,也不是本机的IP,是需要DataV服务器能够通过公网或阿里云部分Region内网访问您数据库的URL地址。</li> <li>例如使用内网环境下的阿里云RDS</li> </ul> |
|     | PostgreSQL,域名示例为: pgm-                                                                                                    |
|     | bpxxxxxxxxxxxx15970.pg.rds.aliyuncs.com, ग                                                                                          |
|     | 在RDS管理控制台的实例基本信息页面获取。                                                                                                    |
| 用户名 | 登录数据库的用户名。                                                                                                    |
| 密码  | 登录数据库的密码。                                                                                                    |
| 端口  | 数据库设置的端口。                                                                                                    |
| 数据库 | 当前所选数据库的名称。                                                                                                    |

如果您需要新建数据库,请参见#unique\_28。

c. 数据库信息填写完成后,系统会自动进行测试连接,验证数据库是否能连通正常。

6. 测试连接成功后,单击确定,完成数据源添加。

添加完成后,数据源会自动显示在数据源列表中。

通过外网添加数据源

- 1. 登录DataV控制台。
- 2. 选择我的数据 > 添加数据。
- 3. 单击类型下拉箭头,选择RDS PostgreSQL。
- 4. 单击下拉箭头,选择外网。

如果需要设置外网地址,请参见#unique\_29。

#### 5. 填写数据库信息。

| 添加数据                                  | ×       |
|---------------------------------------|---------|
| · · · · · · · · · · · · · · · · · · · | 查看数据源文档 |
| RDS for PostgreSQL                    | •       |
| 外网 🔻                                  |         |
| *名称                                   |         |
|                                       |         |
| *域名                                   |         |
|                                       |         |
| *用户名                                  |         |
|                                       |         |
| *密码                                   |         |
|                                       |         |
| *端口                                   |         |
|                                       |         |
| *数据库                                  |         |
| 获取数据列表                                | -       |
|                                       |         |

| 参数 | 说明               |
|----|------------------|
| 名称 | 数据源的显示名称,可以自由命名。 |

| 参数  | 说明                                                                                      |
|-----|-----------------------------------------------------------------------------------------|
| 域名  | 连接数据库的URL地址。                                                                            |
|     | 注意:<br>此处的URL地址不是官网页面的URL,也不是本机的IP,是<br>需要DataV服务器能够通过公网或阿里云部分Region内网访<br>问您数据库的URL地址。 |
|     | 例如使用外网环境下的阿里云RDS                                                                        |
|     | PostgreSQL,域名示例为: pgm-                                                                  |
|     | bpxxxxxxxxxxxqo.pg.rds.aliyuncs.com, 可在RDS                                              |
|     | 管理控制台的实例基本信息页面获取。                                                                       |
| 用户名 | 登录数据库的用户名。                                                                              |
| 密码  | 登录数据库的密码。                                                                               |
| 端口  | 数据库设置的端口。                                                                               |
| 数据库 | 当前所选数据库的名称。                                                                             |

数据库信息填写完成后,系统会自动进行测试连接,验证数据库是否能连通正常。

6. 测试连接通过后,单击确认,完成数据源添加。

新添加的数据源会自动列在数据源列表中。

# 2.5 添加RDS SQLServer数据源

#### 本文档为您介绍在DataV中添加RDS SQLServer数据源的方法。

通过内网添加数据源

- 1. 登录DataV控制台。
- 2. 选择我的数据 > 添加数据。
- 3. 单击类型下拉箭头,选择RDS SQLServer。
- 4. 单击下拉箭头,选择内网。

- 5. 选择内网数据库的网络类型(包括专有网络和经典网络)。
  - ・专有网络
    - a. 打开VPC开关,进入专有网络模式。

| 添加数据              |   |     |         | × |
|-------------------|---|-----|---------|---|
| *类型               |   |     | 查看数据源文档 |   |
| RDS for SQLServer |   |     | -       |   |
| 内网                | • | 华东2 | -       |   |
| VPC               |   |     |         |   |
| *名称               |   |     |         |   |
|                   |   |     |         |   |
| *域名               |   |     |         |   |
| *VPC ID           |   |     |         |   |
|                   |   |     |         |   |
| "实例ID             |   |     |         |   |
|                   |   |     |         |   |
| *用户名              |   |     |         |   |
|                   |   |     |         |   |
| *密码               |   |     |         |   |
|                   |   |     |         |   |

b. 填写数据库信息。

| 参数 | 说明               |
|----|------------------|
| 名称 | 数据源的显示名称,可以自由命名。 |

| 参数           | 说明                                                                                                    |  |
|--------------|----------------------------------------------------------------------------------------------------|--|
| 域名           | 连接数据库的URL地址。                                                                                                    |  |
|              | 注意:<br>此处的URL地址不是官网页面的URL,也不是本机<br>的IP,是需要DataV服务器能够通过公网或阿里云部<br>分Region内网访问您数据库的URL地址。                                                                                                    |  |
|              | றяц使用內國环境下的阿里乙KDS<br>SOLServer、域名示例为:rm-                                                                                                    |  |
|              | bpxxxxxxx33150.sqlserver.rds.aliyuncs.com,                                                                                                    |  |
|              | 在RDS管理控制台的实例基本信息页面获取。                                                                                                    |  |
| VPC ID       | VPC实例的ID,此VPC为您的RDS SQLServer实例所在<br>的VPC。可进入 <i>RDS</i> 管理控制台,在实例列表 > 基本信息<br>> 网络类型中获取。                                                                                                    |  |
|              | RESERVE         RESERVE         RESERVE <t< th=""></t<> |  |
| 实例 ID        | VPC下数据库实例的ID,可在 <i>RDS</i> 管理控制台的实例基本<br>信息页面获取。                                                                                                    |  |
| 用户名          | 登录数据库的用户名。                                                                                                    |  |
| 密码           | 登录数据库的密码。                                                                                                    |  |
| 端口           | 数据库设置的端口。                                                                                                    |  |
| SQL Server版本 | 可选,当您使用SQL Server2012之前的版本时,需要选择此选项。                                                                                                    |  |
| 数据库          | 当前所选数据库的名称。                                                                                                    |  |

| 参数      | 说明                            |
|---------|-------------------------------|
| encrypt | 开启后,可兼容微软Azure的SQL Server数据库。 |

c. 数据库信息填写完成后,系统会自动进行测试连接,验证数据库是否能连通正常。

- ・经典网络
  - a. 关闭VPC开关,进入经典网络模式。
  - b. 填写数据库信息。

| 添加数据               |                  | ×       |
|--------------------|------------------|---------|
| *类型                |                  | 查看数据源文档 |
| RDS for SQLServer  |                  | •       |
| 内网                 | ▼ 华东2            | •       |
| VPC                |                  |         |
| *名称<br>            |                  |         |
| *域名                |                  |         |
| *用户名               |                  |         |
| *密码                |                  |         |
| <b>*</b> 端口        |                  |         |
| SQL Server 版本(可选,修 | 明 2012 之前的版本请选择) |         |
| 参数                 | 说明               |         |
| 名称                 | 数据源的显示名称,可以自由命名。 |         |

| 参数           | 说明                                                                                                    |
|--------------|----------------------------------------------------------------------------------------------------|
| 域名           | 连接数据库的URL地址。                                                                                                    |
|              | <ul> <li>注意:</li> <li>此处的URL地址不是官网页面的URL,也不是本机的IP,是需要DataV服务器能够通过公网或阿里云部分Region内网访问您数据库的URL地址。</li> <li>例如使用内网环境下的阿里云RDS</li> </ul> |
|              | SQLServer, 域名示例为: rm-                                                                                                    |
|              | bpxxxxxxx33150.sqlserver.rds.aliyuncs.com, <b><b></b></b>                                                                           |
|              | 在RDS管理控制台的实例基本信息页面获取。                                                                                                    |
| 用户名          | 登录数据库的用户名。                                                                                                    |
| 密码           | 登录数据库的密码。                                                                                                    |
| 端口           | 数据库设置的端口。                                                                                                    |
| SQL Server版本 | 可选,当您使用SQL Server2012之前的版本时,需要选择此选项。                                                                                                |
| 数据库          | 当前所选数据库的名称。                                                                                                    |
| encrypt      | 开启后,可兼容微软Azure的SQL Server数据库。                                                                                                    |

c. 数据库信息填写完成后,系统会自动进行测试连接,验证数据库是否能连通正常。

6. 测试连接成功后,单击确定,完成数据源添加。

添加完成后,数据源会自动显示在数据源列表中。

通过外网添加数据源

- 1. 登录DataV控制台。
- 2. 选择我的数据 > 添加数据。
- 3. 单击类型下拉箭头,选择RDS SQLServer。
- 4. 单击下拉箭头,选择外网。

#### 5. 填写数据库信息。

| 添加数据                               |         |
|------------------------------------|---------|
| *类型                                | 查看数据源文档 |
| RDS for SQLServer                  | •       |
| 外网 🔻                               |         |
| *名称                                |         |
|                                    |         |
| *域名                                |         |
|                                    |         |
| *用户名                               |         |
|                                    |         |
| *密码                                |         |
|                                    |         |
| *端口                                |         |
|                                    |         |
| SQL Server 版本(可选,使用 2012 之前的版本请选择) |         |
| 请选择                                | -       |
|                                    |         |

| 参数  | 说明                                                                                      |  |
|-----|-----------------------------------------------------------------------------------------|--|
| 名称  | 数据源的显示名称,可以自由命名。                                                                        |  |
| 域名  | 连接数据库的URL地址。                                                                            |  |
|     | 注意:<br>此处的URL地址不是官网页面的URL,也不是本机的IP,是<br>需要DataV服务器能够通过公网或阿里云部分Region内网访<br>问您数据库的URL地址。 |  |
| 用户名 | 登录数据库的用户名。                                                                              |  |
| 密码  | 登录数据库的密码。                                                                               |  |

| 参数           | 说明                                       |
|--------------|------------------------------------------|
| 端口           | 数据库设置的端口。                                |
| SQL Server版本 | 可选,当您使用SQL Server2012之前的版本时,需要选择此<br>选项。 |
| 数据库          | 当前所选数据库的名称。                              |
| encrypt      | 开启后,可兼容微软Azure的SQL Server数据库。            |

数据库信息填写完成后,系统会自动进行测试连接,验证数据库是否能连通正常。

6. 测试连接成功后,单击确认,完成数据源添加。

添加完成后,数据源会自动显示在数据源列表中。

# 2.6 添加AnalyticDB for PostgreSQL数据源

本文档为您介绍在DataV中添加AnalyticDB for PostgreSQL数据源的方法。

#### 操作步骤

- 1. 登录DataV控制台。
- 2. 选择我的数据 > 添加数据。
- 3. 单击类型下拉箭头,选择AnalyticDB for PostgreSQL。

#### 4. 填写数据库信息。

| 添加数据                                     | ×       |
|------------------------------------------|---------|
| *类型                                      |         |
| AnalyticDB for PostgreSQL                | -       |
| *名称                                      |         |
|                                          |         |
| *域名                                      |         |
|                                          |         |
| *用户名                                     |         |
|                                          |         |
| *密码                                      |         |
|                                          |         |
| *端口                                      |         |
|                                          |         |
|                                          |         |
| 获取数据列表                                   | -       |
|                                          | 輸入数据库名称 |
| 请确保数据库可以被公网访问: IP地址白名单<br>清确保数据库沿有被防火墙禁止 |         |

| 参数 | 说明               |
|----|------------------|
| 名称 | 数据源的显示名称,可以自由命名。 |

| 参数  | 说明                                                                                      |
|-----|-----------------------------------------------------------------------------------------|
| 域名  | 连接数据库的URL地址。                                                                            |
|     | 注意:<br>此处的URL地址不是官网页面的URL,也不是本机的IP,是<br>需要DataV服务器能够通过公网或阿里云部分Region内网访<br>问您数据库的URL地址。 |
|     | 例如使用外网环境下的阿里云AnalyticDB                                                                 |
|     | for PostgreSQL,域名示例为:gp-                                                                |
|     | bp1uxxxxxxxxxx0o.gpdb.rds.aliyuncs.com, 可                                               |
|     | 在AnalyticDB for PostgreSQL控制台的基本信息页面获取。                                                 |
| 用户名 | 登录数据库的用户名。                                                                              |
| 密码  | 登录数据库的密码。                                                                               |
| 端口  | 数据库设置的端口。                                                                               |
| 数据库 | 当前所选数据库的名称。                                                                             |

数据库信息填写完成后,系统会自动进行测试连接,验证数据库是否能连通正常。

5. 连接成功后,单击确认,完成数据源添加。

### 2.7 添加Table Store数据源

本文档介绍在DataV中添加Table Store数据源的方法,以及相关参数配置说明。

#### 操作步骤

- 1. 登录DataV控制台。
- 2. 选择我的数据 > 添加数据。
- 3. 单击类型下拉菜单,选择TableStore。

#### 4. 填写Table Store相关信息。

| 添加数据                                                                    | ×       |
|-------------------------------------------------------------------------|---------|
| *类型                                                                     | 查看数据源文档 |
| TableStore                                                              | -       |
| *名称                                                                     |         |
|                                                                         |         |
| *AK ID                                                                  |         |
|                                                                         |         |
| *AK Secret                                                              |         |
|                                                                         |         |
| *外网                                                                     |         |
|                                                                         |         |
| 请确保数据库可以被公网访问: IP地址白名单<br>请确保数据库没有被防火墙禁止<br>请确保数据库域名能够被解析<br>请确保数据库已经启动 | 确定      |

| 参数        | 说明                                                            |
|-----------|---------------------------------------------------------------|
| 名称        | 数据源的显示名称,您可以自由命名。                                             |
| AK ID     | 拥有Table Store访问权限的账号的AccessKey ID。                            |
| AK Secret | 拥有Table Store访问权限的账号的AccessKey Secret。                        |
| 外网        | Table Store的 <i>#unique_30</i> , 需要根据访问的Table Store实例<br>来填写。 |

5. 信息填写完成后,单击确定,完成数据源的添加。

新添加的数据源会自动显示在数据源列表中。

#### 使用Table Store数据源

1. 进入DataV控制台,单击我的可视化。

- 2. 在我的可视化页面,移动鼠标至您的大屏项目上,单击编辑。
- 3. 在大屏编辑页面,单击画布中的某一组件。

如果画布中还没有组件,请首先添加组件,详情请参见#unique\_31。

4. 在画布右侧的组件配置面板中,单击数据 > 配置数据源。

| t‡                         |        | Ξ  | ଦ      |
|----------------------------|--------|----|--------|
| <b>基本柱图</b><br>v1.6.10   i |        | 数据 |        |
| 基本柱图                       | 安口     |    | ■ 配置完成 |
| 字段                         | 映射     | 3  | 状态     |
| x                          | 可自定义   |    | 匹配成功   |
| у                          | 可自定义   |    | 匹配成功   |
| s                          | 可自定义   |    | 可选     |
| 数据响应约                      | 課      |    |        |
| 🗌 自动更                      | 新请求    | 秒次 |        |
| • 数据源                      | static |    | 配置数据源  |
| • 🗌 数                      | 据过滤器   | [  | 添加过滤器  |

- 5. 在设置数据源页面中,选择数据源类型为TableStore。
- 6. 单击选择已有数据源下拉列表,选择配置完成的Table Store数据源。
- 7. 单击选择操作下拉列表,选择需要的操作。

#### 系统支持以下两种操作:

- · getRow: 对应Table Store的GetRow API, 详情请参见GetRow API 参考。
- · getRange: 对应Table Store的GetRange API, 详情请参见GetRange API 参考。

#### 8. 在选择操作编辑框中输入查询语句。

- · 查询参数必须为JSON对象。
- ·选择getRow操作时,需要根据指定的主键读取单行数据。

参数格式如下。

```
{
  "table_name": "test",
  "rows": {
  "id": 2
  },
  "columns": [
  "id",
  "test"
  ]
}
```

| 参数         | 说明                                                                              |
|------------|---------------------------------------------------------------------------------|
| table_name | 填写您需要查询的Table名。                                                                 |
| rows       | 填写行的过滤条件,将筛选出符合条件的行返回。如果您需<br>要在rows里面添加column作为查询条件,那么所添加的<br>column必须是建立过索引的。 |
| columns    | 填写需要返回的列名。                                                                      |

·选择getRange操作,可读取指定主键范围内的数据,参数格式如下。

```
{
    "table_name": "test",
    "direction": "FORWARD",
    "columns": [
    "id",
    "test"
],
    "range": {
    "limit": 4,
    "start": {
    "id": "InfMin"
    },
    "end": {
    "id": 3
    }
}
```

| 参数         | 说明              |
|------------|-----------------|
| table_name | 填写您需要查询的Table名。 |
| direction  | 查询的顺序。          |
| columns    | 填写需要返回的列名。      |

| 参数    | 说明                                                  |
|-------|-----------------------------------------------------|
| limit | 读取最多返回的行数。                                          |
| start | 指定读取时的起始列,返回的结果中包含当前起始列,所列<br>出的column必须是已经建立索引的列。  |
| end   | 指定读取时的结束列,返回的结果中不包含当前结束列,所<br>列出的column必须是已经建立索引的列。 |

### 📕 说明:

start和end参数中,可以使用InfMin和InfMax表示最小值和最大值。

9. 单击预览数据源返回结果,查看数据返回结果。

#### 调用示例

1. 准备Table Store数据。

您需要先在Table Store控制台创建实例并存储数据。如下图创建了一个名称为test1948的实例, 里面有3行数据, 每行数据有两个列: id(主键, integer)和test(string)。

| n test |                          |                            |                         |  |
|--------|--------------------------|----------------------------|-------------------------|--|
| 表格数据   |                          | <b>插入数据 查询数据</b> 更新数据 删除数据 |                         |  |
| ● 数据派  | ● 数据源: test 表格数据最多显示50行。 |                            |                         |  |
|        | 详细数据                     | id(主键)                     | test                    |  |
|        | 详细数据                     | 1                          | test1                   |  |
|        | 详细数据                     | 2                          | test2                   |  |
|        | 详细数据                     | 3                          | test3                   |  |
|        |                          |                            | 共有3条,每页显示:10条 « < 1 > » |  |
### 2. 配置数据源。

| 编辑数据                                                                    | × |
|-------------------------------------------------------------------------|---|
| *类型                                                                     |   |
| TableStore                                                              |   |
| *名称                                                                     |   |
| OTS测试                                                                   |   |
| *AK ID                                                                  |   |
|                                                                         |   |
| *AK Secret                                                              |   |
| ••••••                                                                  |   |
| *夕下网                                                                    |   |
| https://test1948.cn-hangzhou.ots.aliyuncs.com                           |   |
| 请确保数据库可以被公网访问: IP地址白名单<br>请确保数据库没有被防火墙禁止<br>请确保数据库域名能够被解析<br>请确保数据库已经启动 |   |
|                                                                         |   |

- 3. 查询参数。
  - ・ 使用getRow方式查询。

| 数据源类型                                                                                                    |      |
|----------------------------------------------------------------------------------------------------|------|
| TableStore                                                                                                    | -    |
| 选择已有数据源:                                                                                                    |      |
| OTS测试                                                                                                    | ▼ 新建 |
| 选择操作:                                                                                                    |      |
| getRow                                                                                                    | -    |
| 1 {<br>2 "table_name": "test",<br>3 "rows": {<br>4   "id": 2<br>5 },<br>6 "columns": [<br>7   "id",<br>8   "test"<br>9 ] | @ 53 |

数据响应结果如下。

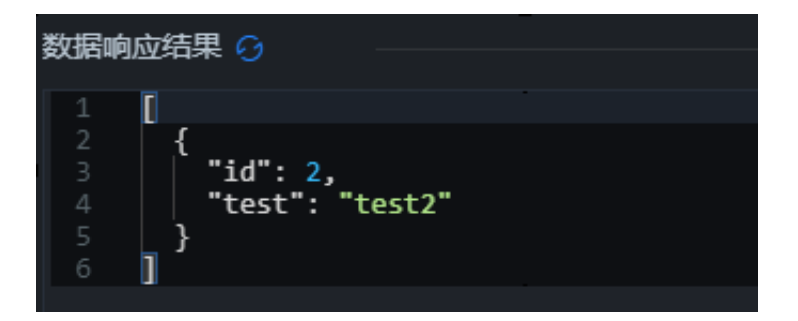

・使用getRange方式査询。

| TableStore                |   | •  |
|---------------------------|---|----|
| 选择已有数据源:                  |   |    |
| OTS测试                     | - | 新建 |
| 选择操作:                     |   |    |
| getRange                  |   | •  |
| 1 {                       |   | r  |
| 2 "table_name": "test",   |   |    |
| 3 "direction": "FORWARD", |   |    |
| 5   "id".                 |   |    |
| 6 "test"                  |   |    |
| 7 ],                      |   |    |
| 8 "range": {              | Ģ | 55 |
| 9 <b>11M1C: 4</b> ,       |   |    |

数据响应结果如下。

| 数据响              | 应结果 ⊖                                            |
|------------------|--------------------------------------------------|
|                  | [                                                |
| 2<br>3<br>4<br>5 | {<br>  "id": 1,<br>  "test": "test1"             |
| 6<br>7<br>8      | <pre>}, {     "id": 2,     "test": "test2"</pre> |
| 9<br>10          | }                                                |

在查询getRange参数的时候,过滤条件start为id: InfMin, end为id: 3,最后查出来 id 为1和2两行记录。因为getRange并不包含end的行,即不包含id为3的行。

# 2.8 添加Oracle数据源

本文档介绍在DataV中添加Oracle数据源的方法,以及相关参数配置说明。

操作步骤

1. 登录DataV控制台。

- 2. 选择我的数据 > 添加数据。
- 3. 单击类型下拉箭头,选择Oracle。
- 4. 填写数据库信息。

| 添加数据                                                                                                    |         |
|----------------------------------------------------------------------------------------------------|---------|
| *类型                                                                                                    | 查看数据源文档 |
| Oracle                                                                                                    | •       |
| *名称                                                                                                    |         |
|                                                                                                    |         |
| *域名                                                                                                    |         |
|                                                                                                    |         |
| *用户名                                                                                                    |         |
|                                                                                                    |         |
| *密码                                                                                                    |         |
|                                                                                                    |         |
| *端口                                                                                                    |         |
|                                                                                                    |         |
| *Service Name                                                                                                    |         |
|                                                                                                    |         |
| 请确保数据库可以被公网访问: IP地址白名单<br>请确保数据库没有被防火墙禁止<br>注: A R 数据 库 法 句 经 A Mark A Mark A Mark A Mark A Mark A Mark A Mark A Mark A Mark A Mark A Mark A Mark A Mark A M |         |

| 参数 | 说明                                                                             |
|----|--------------------------------------------------------------------------------|
| 名称 | 数据源的显示名称,可以自由命名。                                                               |
| 域名 | 连接数据库的URL地址。                                                                   |
|    | 注意: 此处的URL地址不是官网页面的URL,也不是本机的IP,是 需要DataV服务器能够通过公网或阿里云部分Region内网访 问您数据库的URL地址。 |

| 参数           | 说明            |
|--------------|---------------|
| 用户名          | 登录数据库的用户名。    |
| 密码           | 登录数据库的密码。     |
| 端口           | 数据库设置的端口。     |
| Service Name | 当前所选数据库的服务名称。 |

数据库信息填写完成后,系统会自动进行测试连接,验证数据库是否能连通正常。

5. 连接测试成功后,单击确定,完成数据源添加。

添加成功后,数据源会自动显示在数据源列表中。

### 2.9 添加兼容MySQL数据库的数据源

本文档介绍在DataV中添加兼容MySQL数据库数据源的方法,以及相关参数配置说明。通过兼 容MySQL数据库的数据源,您可以使用旧版本的MySQL数据库作为组件的数据源。

- 1. 登录DataV控制台。
- 2. 选择我的数据 > 添加数据。
- 3. 单击类型下拉菜单,选择兼容MySQL数据库。

### 4. 填写数据库信息。

| 添加数据         |          |
|--------------|----------|
| *类型          | 查看数据源文档  |
| 兼容MySQL数据库   |          |
| *名称          |          |
|              |          |
| *城名          |          |
|              |          |
| *用户名         |          |
|              |          |
| *密码          |          |
|              |          |
| *端□          |          |
|              |          |
| *数据库         |          |
| 获取数据列表       | <b>•</b> |
| insecureAuth | 輸入数据库名称  |

| 参数  | 说明                                                                                                    |
|-----|----------------------------------------------------------------------------------------------------|
| 名称  | 数据源的显示名称,可以自由命名。                                                                                                    |
| 域名  | 连接数据库的URL地址。                                                                                                    |
|     | <ul> <li>注意:</li> <li>此处的URL地址不是官网页面的URL,也不是本机的IP,是需要DataV服务器能够通过公网或阿里云部分Region内网访问您数据库的URL地址。例如使用DLA的外网地址:umxxxxxxx-31xxxxxx.cn-hangzhou.datalakeanalytics.aliyuncs.com。</li> </ul> |
| 用户名 | 登录数据库的用户名。                                                                                                    |

| 参数                             | 说明                                         |
|--------------------------------|--------------------------------------------|
| 密码                             | 登录数据库的密码。                                  |
| 端口                             | 数据库设置的端口。                                  |
| 数据库                            | 当前所选数据库的名称。                                |
| insecureAuth                   | 开启后,能够兼容旧版本的MySQL数据库(低于5.2版本,不<br>保证全部兼容)。 |
| 兼容 Azure Database for<br>MySQL | 开启后,能够兼容亚马逊的MySQL数据库。                      |

数据库信息填写完成后,系统会自动进行测试连接,验证数据库是否能连通正常。

以Data Lake Analytics服务为例, 配置信息示例如下图所示。

| 添加数据              |                                | ×       |
|-------------------|--------------------------------|---------|
| *类型               |                                | 查看数据源文档 |
| 兼容MySQL数据库        |                                | -       |
| *名称               |                                |         |
| DataV_dla_test    |                                |         |
| *域名               |                                |         |
| um .cn-hangzhou.d | latalakeanalytics.aliyuncs.com |         |
| *用户名              |                                |         |
| xxbdxbbs          |                                |         |
| ·<br>*密码          |                                |         |
|                   |                                |         |
| *端口               |                                |         |
| 10000             |                                |         |
| *数据库              |                                |         |
| 获取数据列表            |                                | -       |
| insecureAuth      |                                | 输入数据库名称 |

5. 测试成功后,单击确定,完成数据源添加。

# 2.10 添加DataV数据代理服务

本文档介绍在DataV中添加DataV数据代理服务数据源的方法,以及相关参数配置说明。使 用DataV数据代理服务,您无需暴露数据库的公网IP,就可以连接自建的数据库,提高数据安全 性。

- 1. 使用HTTP协议进入DataV控制台。
- 2. 选择我的数据 > 添加数据。

3. 单击类型下拉箭头,选择DataV数据代理服务。

### <u>!</u>注意:

- · 该服务SDK只提供HTTP服务。如果您需要使用HTTPS服务,则需要申请一个Chrome认可的HTTPS 证书,申请方法请在谷歌浏览器中搜索。
- ・ 在使用HTTPS服务之前,请确保DataV页面是使用HTTP协议打开的(该策略可确保 HTTPS网站的安全)。
- 4. 填写数据库信息。

| 添加数据                                                                | ×               |
|---------------------------------------------------------------------|-----------------|
| *类型                                                                 | 查看数据源文档         |
| DataV数据代理服务                                                         | -               |
| ·<br>"名称                                                            |                 |
|                                                                     |                 |
| <b>"</b> 域名                                                         |                 |
|                                                                     |                 |
| *端口                                                                 |                 |
|                                                                     |                 |
| *Key                                                                |                 |
|                                                                     |                 |
| *Secret                                                             |                 |
|                                                                     |                 |
| "数据库                                                                |                 |
| 获取数据列表                                                              | -               |
|                                                                     | 输入数据库名称         |
| 请使用 http://datav.aliyun.com 打开当前页面<br>连接 datavprovy 数据源  木方法李要您在 FC | 1,才能正常<br>で自己熟業 |

| 参数 | 说明               |
|----|------------------|
| 名称 | 数据源的显示名称,可以自由命名。 |

| 参数     | 说明                                                                               |
|--------|----------------------------------------------------------------------------------|
| 域名     | DataV Proxy服务器所在IP地址或域名,如果您使用的<br>是ECS服务器,则应该配置为ECS服务器的公网IP。详情请参<br>见#unique_36。 |
| 端口     | DataV Proxy安装完成后,系统会自动生成端口号,一般<br>为8001。详情请参见# <i>unique_36</i> 。                |
| Кеу    | DataV Proxy安装完成后,系统会自动生成Key。详情请参见#unique_36。                                     |
| Secret | DataV Proxy安装完成后,系统会自动生成Secret。详情请参见#unique_36。                                  |
| 数据库    | 展示DataV Proxy应用中,已经添加的数据源的ID。                                                    |

数据库信息填写完成后,系统会自动进行测试连接,验证数据库是否能连通正常。

5. 测试成功后,单击确定,完成数据源的添加。

# 2.11 添加CSV文件

本文档介绍在DataV中添加CSV文件的方法。

操作步骤

- 1. 登录DataV控制台。
- 2. 选择我的数据 > 添加数据。
- 3. 单击类型下拉箭头,选择CSV文件。
- 4. 上传CSV文件。

**道** 说明:

CSV文件大小不能超过512KB,单击<mark>此处</mark>可下载示例CSV文件。

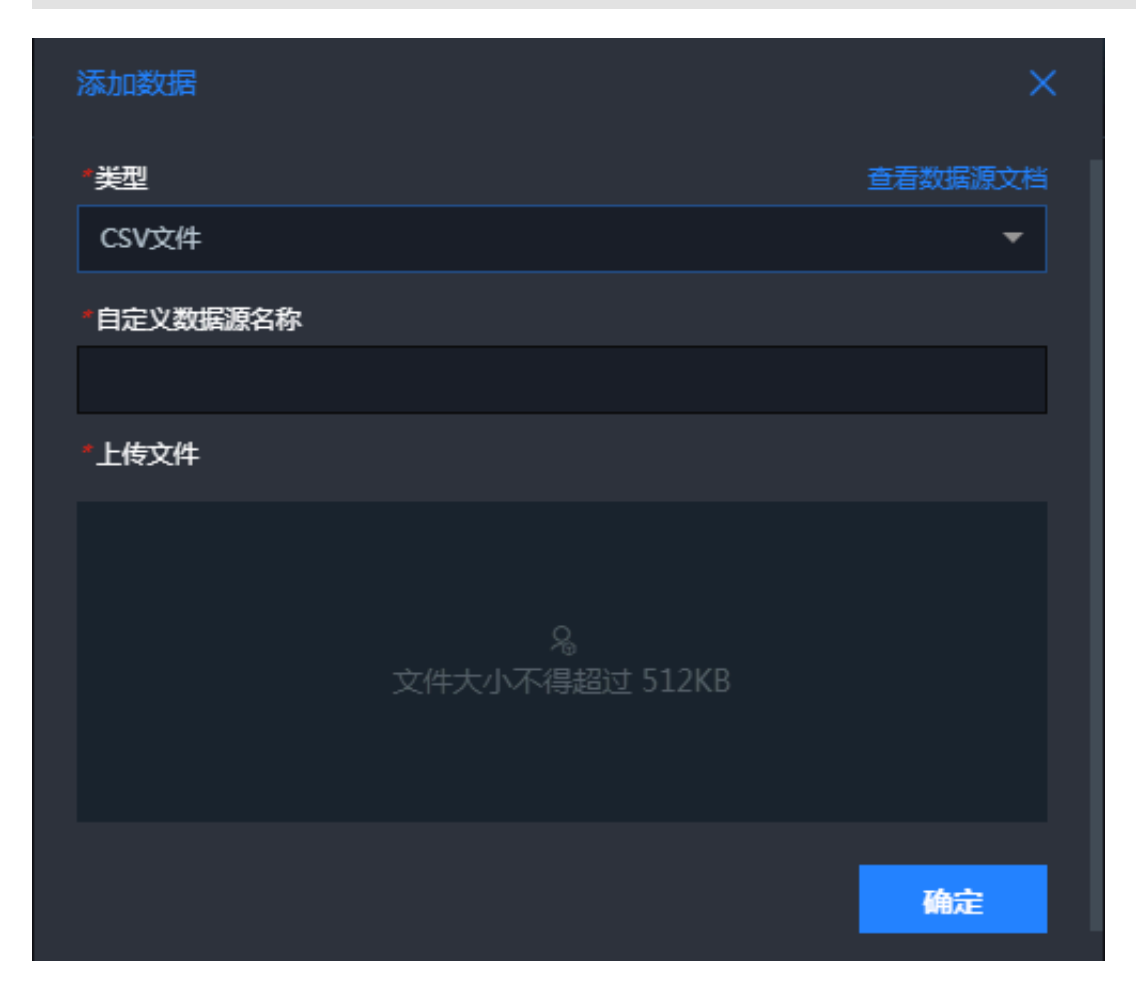

5. 单击确定,完成数据源的添加。

2.12 添加静态JSON

本文档介绍在DataV中添加静态JSON的方法。

- 1. 登录DataV控制台。
- 2. 参考#unique\_37, 创建一个大屏项目。
- 3. 单击大屏中的一个组件,在右侧的配置面板中,单击数据。

### 4. 在数据面板中,单击配置数据源。

| 0 1000 1100 1200 1300 1400 1500 1600 1700 1800 1900 2 | ± ⊡                                                | ଦ           |
|-------------------------------------------------------|----------------------------------------------------|-------------|
| 车间实时状况                                                | 単値百分比饼图<br>●<br>v1.0.4   単値百分比饼图 0 更新版             |             |
| 407-18 03:37:41 不良指标分布 Poor Indicators                | LED饼图接口                                            | ■ 配置完成      |
|                                                       | 字段 映射                                              | 状态          |
| 75% 75% 98% 98%                                       | value  可自定义                                        | ■ 匹配成功      |
|                                                       | 数据响应结果                                             |             |
|                                                       | 自动更新请求 1 秒一次                                       |             |
| 质显控制 Quality Control                                  | ● 数据源 static                                       | 配置数据源       |
|                                                       | ● □ 数据过滤器                                          | 添加过滤器       |
|                                                       | ● 数据响应结果                                           | 9           |
|                                                       | 1 [<br>2 {<br>3 <b>"value": 0.75</b><br>4 }<br>5 ] |             |
| <u> </u>                                              |                                                    | <b>6</b> 50 |

5. 在设置数据源弹出框中,单击数据源类型下拉箭头,选择静态数据。

|   | 设置数据源                                       | ×    |
|---|---------------------------------------------|------|
| • | 数据源                                         |      |
|   | 数据源类型                                       |      |
|   | 静态数据                                        | -    |
|   |                                             | T.   |
|   | 2<br>3   <b>"value": 0.75</b><br>4 }<br>5 ] |      |
|   |                                             | ⊕ 23 |

6. 将JSON文件粘贴到上图的数据区域。

文件大小需要小于512KB。

7. 单击预览数据源返回结果,查看数据源的返回结果样式。

### 2.13 添加阿里云API网关数据源

本文档介绍在DataV中添加阿里云API网关数据源的方法,以及相关参数配置说明。阿里云API网关即API托管服务,涵盖API发布、管理、运维、售卖的全生命周期管理。

- 1. 登录DataV控制台。
- 2. 选择我的数据 > 添加数据。
- 3. 单击类型下拉菜单,选择阿里云API网关。
- 4. 填写API网关信息。

| 添加数据       | ×       |
|------------|---------|
| *类型        | 查看数据源文档 |
| 阿里云API网关   | -       |
| *名称        |         |
|            |         |
| *域名        |         |
|            |         |
| *АррКеу    |         |
|            |         |
| *AppSecret |         |
|            |         |
|            | 确定      |

| 参数 | 说明                          |
|----|-----------------------------|
| 名称 | 数据源的显示名称,您可以自由命名。           |
| 域名 | API网关的调用域名。您可以进入API网关控制台查看。 |

| 参数        | 说明                                                                       |
|-----------|--------------------------------------------------------------------------|
| АррКеу    | API网关接口的调用AppKey。请参见 <mark>获取<sup>API</sup>定义</mark> ,获取相<br>关接口的AppKey。 |
| AppSecret | API 网关接口的调用AppSecret。请参见获取API定义,获取<br>相关接口的AppSecret 。                   |

5. 信息填写完成后,单击确定,完成数据源的添加。

新添加的数据源会自动显示在数据源列表中。

使用API网关数据源

- 1. 进入DataV控制台,单击我的可视化。
- 2. 在我的可视化页面,移动鼠标至您的大屏项目上,单击编辑。
- 3. 在大屏编辑页面,单击画布中的某一组件。

如果画布中还没有组件,请首先添加组件,详情请参见#unique\_31。

4. 在画布右侧的组件配置面板中,单击数据 > 配置数据源。

| 111                                 |        |          | [-] |      | Q      |
|-------------------------------------|--------|----------|-----|------|--------|
| ▲<br><b>基本柱图 </b><br>v1.6.10   基本柱图 |        |          | 数据  |      |        |
| 基本柱图接                               | Ð      |          |     |      | ■ 配置完成 |
| 字段                                  | 映射     |          |     | 状    | 2      |
| x                                   | 可自定    | <u>گ</u> |     | • E  | 配成功    |
| у                                   | 可自定    |          |     | • 2  | 配成功    |
| s                                   | 可自定    |          |     | • ঢ় | J选     |
| 数据响应结                               | 课      |          |     |      |        |
| 🗌 自动更                               | 新请求    | 1        | 砂一次 |      |        |
| ● 数据源                               | static |          |     |      | 配置数据源  |
| • □数                                | 剧过滤器   |          |     |      | 添加过滤器  |

5. 在设置数据源页面中,选择数据源类型为阿里云API网关。

- 6. 单击选择已有数据源下拉列表,选择配置完成的阿里云API网关数据源。
- 7. 在下方请求URL中,填写需要请求的接口URL路径。
- 8. 单击预览数据源返回结果,查看数据返回结果。

使用示例

1. 获取阿里云API网关接口。

阿里云API网关是面向用户的产品,您可以通过以下两种方式获取API网关接口。

- ・将您的API托管在API网关,通过DataV调用API网关来调用您的接口,接入方式请参见阿里 云API网关官方帮助文档。
- · 在阿里云的云市场中,购买相关的API服务,通过DataV调用相关的结果,获取API服务的返回结果,例如IP定位等服务。

2. 在DataV中配置API数据源,并将结果展示在大屏上。

本文以云市场的API服务为例,配置方法如下。

a. 购买云市场API服务。

| (IP)  | IP定位<br>将IP信息转换为地理位置信息                     |  |
|-------|--------------------------------------------|--|
|       | 用户评分: ************************************ |  |
| 套餐版本: | 元/10000次                                   |  |
| 套餐配额: | 10000次                                     |  |
| 购买时长: | 单次 自购买之日起1年有效                              |  |
| 购买个数: |                                            |  |
|       | 立即购买                                       |  |

购买完成后进入API网关控制台页面,可以看到该接口的AppKey、AppSecret 信息,将这 些信息填写到DataV的数据源处。

| IP定位                              | API | 开通中                    | 2019-11-17 | 接口            |
|-----------------------------------|-----|------------------------|------------|---------------|
| 付费方式: 套餐包<br>创建时间: 2018-11-16     | -   | 😲 联系我们                 |            |               |
| AppKey. AppSecret:<br>AppCode: 复制 | 复制  | 使用情况:<br>100000/100000 |            | 套餐包列表   购买套餐包 |

b. 获取API服务的域名、路径和参数,在API说明页面查询API定义。

以其中的IP定位接口为例,可以查看到这个接口的相关信息。

| API接口 |                                                 |  |  |
|-------|-------------------------------------------------|--|--|
| IP定位  | IP定位                                            |  |  |
|       | 调用地址: http://iploc.market.alicloudapi.com/v3/ip |  |  |
|       | 请求方式: GET                                       |  |  |
|       | 返回类型: JSON                                      |  |  |
|       | API调用: API 简单身份认证调用方法(APPCODE)展开▼               |  |  |
|       | 调试工具: 去调试                                       |  |  |
|       | ▶ 请求参数(Headers)                                 |  |  |
|       | ▼ 请求参数(Query)                                   |  |  |
|       |                                                 |  |  |
|       | 名称                                              |  |  |
|       | ip STRING 可选 需要搜索的IP地址(仅支持国内)若用户不填写IP,则取客户      |  |  |
|       | HTTP之中的请求来进行定位                                  |  |  |

- ・ 域名: iploc.market.alicloudapi.com
- ・请求URL:/v3/ip
- ・请求参数:ip
- c. 配置数据源。

| 添加数据                         |         |
|------------------------------|---------|
| *美型                          | 查看数据源文档 |
| 阿里云API网关                     | -       |
| *名称                          |         |
| IP定位                         |         |
| *域名                          |         |
| iploc.market.alicloudapi.com |         |
| *АррКеу                      |         |
|                              |         |
| *AppSecret                   |         |
| ••••••                       |         |
|                              | 确定      |

d. 填写查询参数。

| 设置数据源                   |   |   | ×    |
|-------------------------|---|---|------|
| <ul> <li>数据源</li> </ul> |   |   |      |
| 数据源类型                   |   |   |      |
| 阿里云API网关                |   |   | •    |
| 选择已有数据源:                |   |   |      |
| IP定位                    |   | - | 新建   |
| 请求 URL:                 |   |   |      |
| /v3/ip?ip=42.           | 3 |   |      |
|                         |   |   |      |
|                         |   |   |      |
|                         |   |   | © 23 |

e. 查看查询结果。

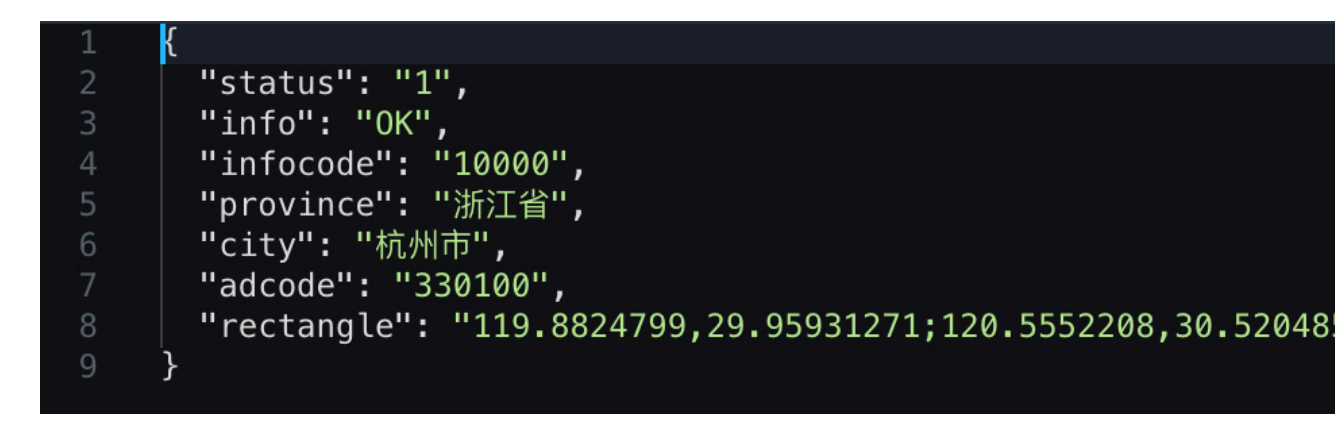

f. 使用回调参数。

| 设置数据源         | ×    |
|---------------|------|
| • 数据源         |      |
| 数据源类型         |      |
| 阿里云API网关      | -    |
| 选择已有数据源:      |      |
| IP定位          | ▼ 新建 |
| 请求 URL:       |      |
| /v3/ip?ip=:ip |      |
|               |      |
|               | Ē 23 |

2.14 添加对象存储OSS数据源

本文档为您介绍在DataV中添加对象存储OSS数据源的方法,以及相关参数配置说明。使用阿里云 对象存储服务(Object Storage Service,简称OSS),您可以通过网络随时存储和调用文本、 图片、音频和视频等各种非结构化数据文件。

- 1. 登录DataV控制台。
- 2. 选择我的数据 > 添加数据。
- 3. 单击类型下拉菜单,选择对象存储 OSS 。

### 4. 填写OSS相关信息。

| 添加数据          | ×        |
|---------------|----------|
| *类型           | 查看数据源文档  |
| 对象存储 OSS      | <b>-</b> |
| *自定义数据源名称     |          |
|               |          |
| *AK ID        |          |
| Access Key ID |          |
| *AK Secret    |          |
|               |          |
| *Region       |          |
| Region        |          |
|               | 确定       |

| 参数        | 说明                                                     |                                       |  |
|-----------|--------------------------------------------------------|---------------------------------------|--|
| 名称        | 数据源的显示名称,您可以自由命名。                                      |                                       |  |
| AK ID     | 拥有目标OSS访问权限的账号的Access                                  | sKey ID。                              |  |
| AK Secret | 拥有目标OSS访问权限的账号的Access                                  | 拥有目标OSS访问权限的账号的AccessKey Secret。      |  |
| Region    | 目标OSS的Region信息。进入 <i>OSS</i> 控制台,单击您<br>的Bucket名称进行获取。 |                                       |  |
|           |                                                        | EndPoint(地域节点) ⑦                      |  |
|           | 外网访问 ⑦                                                 | oss-cn-shanghai.aliyuncs.com          |  |
|           | ECS 的经典网络访问(内网) ⑦                                      | oss-cn-shanghai-internal.aliyuncs.com |  |
|           | ECS 的 VPC 网络访问(内网) ⑦                                   | oss-cn-shanghai-internal.aliyuncs.com |  |
|           | 上图中的OSS Bucket位于上海区域,F<br>cn-shanghai。                 | 所以region填写为oss-                       |  |

5. 信息填写完成后,单击确定,完成数据源的添加。

新添加的数据源会自动显示在数据源列表中。

#### 使用OSS数据源

- 1. 进入DataV控制台,单击我的可视化。
- 2. 在我的可视化页面,移动鼠标至您的大屏项目上,单击编辑。
- 3. 在大屏编辑页面,单击画布中的某一组件。

如果画布中还没有组件,请首先添加组件,详情请参见#unique\_31。

4. 在画布右侧的组件配置面板中,单击数据 > 配置数据源。

| +11             |            |     |            | Q      |
|-----------------|------------|-----|------------|--------|
| 基本柱图<br>v1.6.10 |            | 数据  |            |        |
| 基本柱图            | <b>接口</b>  |     |            | ■ 配置完成 |
| 字段              | 映射         |     | 状态         | ž      |
| x               | 可自定义       |     | <u>-</u> 匹 | 配成功    |
| у               | 可自定义       |     | • <u>死</u> | 配成功    |
| s               | 可自定义       |     | • 可        | 选      |
| 数据响应约           | 結果         |     |            |        |
| 自动              | 新请求        | 秒一次 |            |        |
| • 数据源           | ह्र static |     |            | 配置数据源  |
| • 🗌 数           | 据过滤器       |     |            | 添加过滤器  |

- 5. 在设置数据源页面中,选择数据源类型为对象存储 OSS。
- 6. 单击选择已有数据源下拉列表,选择配置完成的对象存储 OSS数据源。
- 7. 在下方文件路径编辑框中,填写需要的文件路径。

内容格式要求如下:

- ・文件必须为JSON文本格式。
- ・文件路径格式: oss://bucket/file。例如您的Bucket名为myBucket,文件为test.
   json,应该填写oss://myBucket/test.json。
- 8. 单击预览数据源返回结果,查看数据返回结果。

# 2.15 添加OpenAPI数据源

本文档为您介绍在DataV中添加OpenAPI数据源的方法,以及相关参数配置说明。OpenAPI是 阿里云提供的云产品开放接口的调用方式,使用OpenAPI可以方便地调用各云产品提供的API接 口,轻松实现控制及查询等功能。在DataV中,最常见的场景是使用OpenAPI调用其他的云产品 的API,获取数据并展示出来。

- 1. 登录DataV控制台。
- 2. 选择我的数据 > 添加数据。
- 3. 单击类型下拉菜单,选择OpenAPI。
- 4. 填写OpenAPI相关信息。

| 添加数据        | ×       |
|-------------|---------|
| *类型         | 查看数据源文档 |
| Open API    | -       |
| *自定义数据源名称   |         |
|             |         |
| *EndPoint   |         |
| EndPoint    |         |
| *APIVersion |         |
| APIVersion  |         |
| *АррКеу     |         |
| АррКеу      |         |
| *AppSecret  |         |
|             |         |
|             | 确定      |

| 参数 | 说明                |
|----|-------------------|
| 名称 | 数据源的显示名称,您可以自由命名。 |

| 参数         | 说明                                                                                                    |
|------------|----------------------------------------------------------------------------------------------------|
| EndPoint   | OpenAPI的服务地址,需要您从云产品的API文档处获取。<br>例如ECS的OpenAPI服务地址为ecs.aliyuncs.com,云<br>监控杭州region的OpenAPI服务地址为metrics.cn-<br>hangzhou.aliyuncs.com。 |
| APIVersion | 云产品的API版本,您可以从云产品的API文档获取,如云监<br>控的API版本为2017-03-01。                                                                                   |
| АррКеу     | 可以调用OpenAPI的账号的AccessKey ID。                                                                                                    |
| AppSecret  | 可以调用OpenAPI的账号的AccessKey Secret。                                                                                                    |

5. 信息填写完成后,单击确定,完成数据源的添加。

新添加的数据源会自动显示在数据源列表中。

#### 使用OpenAPI数据源

- 1. 进入DataV控制台,单击我的可视化。
- 2. 在我的可视化页面,移动鼠标至您的大屏项目上,单击编辑。
- 3. 在大屏编辑页面,单击画布中的某一组件。

如果画布中还没有组件,请首先添加组件,详情请参见#unique\_31。

4. 在画布右侧的组件配置面板中,单击数据 > 配置数据源。

| 111                 |                  |     | [-] |     | Q      |
|---------------------|------------------|-----|-----|-----|--------|
| 基本柱图<br>v1.6.10   著 | <b>₽</b><br>基本柱图 | 3   | 数据  |     |        |
| 基本柱图接               | Ð                |     |     |     | ■ 配置完成 |
| 字段                  | 映射               |     |     | 状   | t.     |
| x                   | 可自定              |     |     | • D | 配成功    |
| у                   | 可自定              |     |     | • D | 配成功    |
| s                   | 可自定              |     |     | • 🗖 | 顶选     |
| 数据响应结               | 课                |     |     |     |        |
| 🗌 自动更               | 新请求              | 1 1 | 少一次 |     |        |
| • 数据源               | static           |     |     |     | 配置数据源  |
| • 🗌 数               | 剧过滤器             |     |     |     | 添加过滤器  |

- 5. 在设置数据源页面中,选择数据源类型为OpenAPI。
- 6. 单击选择已有数据源下拉列表,选择配置完成的OpenAPI数据源。
- 7. 填写接口名称。

在编辑框中填写需要调用的接口名称,即API调用中的Action参数。取值来自云产品提供的API列表,比如云监控的QueryMetricList。

8. 填写返回结果路径。

取OpenAPI返回结果的一部分作为返回结果路径。

例如OpenAPI返回:

]

如果返回结果路径中填写data,则数据响应结果为:

```
[
{
"x": 1,
"y": 2
},
{
"x": 2,
"y": 4
}
]
```

}

```
- 说明:
```

这个转换可以在过滤器中进行,此处可以留空不填。

- 9. 在下方的编辑框中输入查询参数。
  - · 查询参数为OpenAPI的接口参数,以JSON对象的形式填写。
  - ・参数名参考云产品API的入参说明。
  - · 回调id在JSON对象的value中填写。

以云监控的QueryMetricList API为例,查询参数如下所示。

10.单击预览数据源返回结果,查看数据返回结果。

### 2.16 添加业务实时监控服务ARMS数据源

本文档为您介绍在DataV中添加实时监控服务ARMS数据源的方法,以及相关参数配置说明。业务 实时监控服务(Application Real-Time Monitoring Service,简称ARMS)是一款APM类 的监控产品。用户可基于ARMS的前端、应用和自定义监控功能,快速构建实时的应用性能和业务 监控能力。

- 1. 登录DataV控制台。
- 2. 选择我的数据 > 添加数据。

- 3. 单击类型下拉菜单,选择业务实时监控服务ARMS。
- 4. 填写ARMS相关信息。

| 添加数据          | ×       |
|---------------|---------|
| *类型           | 查看数据源文档 |
| 业务实时监控服务      | -       |
| *自定义数据源名称     |         |
|               |         |
| *AK ID        |         |
| Access Key ID |         |
| *AK Secret    |         |
|               |         |
|               | 确定      |

| 参数        | 说明                                              |
|-----------|-------------------------------------------------|
| 名称        | 数据源的显示名称,您可以自由命名。                               |
| AK ID     | 拥有ARMS访问权限的账号的AccessKey ID(从ARMS控制<br>台获取)。     |
| AK Secret | 拥有ARMS访问权限的账号的AccessKey Secret(从ARMS<br>控制台获取)。 |

5. 单击确定,完成数据源的添加。

使用ARMS数据源

- 1. 进入DataV控制台,单击我的可视化。
- 2. 在我的可视化页面,移动鼠标至您的大屏项目上,单击编辑。
- 3. 在大屏编辑页面,单击画布中的某一组件。

如果画布中还没有组件,请首先添加组件,详情请参见#unique\_31。

4. 在画布右侧的组件配置面板中,单击数据 > 配置数据源。

| +                 |                  | -   | -          | ~      |
|-------------------|------------------|-----|------------|--------|
| 7                 |                  |     | 1          | G4     |
| 基本柱图<br>v1.6.10 3 | <b>₿</b><br>基本柱图 | 数   | <b>F</b>   |        |
| 基本柱图接             | 印                |     |            | ■ 配置完成 |
| 字段                | 映射               |     | 状          | \$     |
| x                 | 可自定              |     | • 0        | 正配成功   |
| у                 | 可自定              |     | • Ø        | 正配成功   |
| s                 | 可自定              |     | • <u>P</u> | ]选     |
| 数据响应给             | 锞                |     |            |        |
| 🗌 自动更             | 新请求              | 1 秒 | -次         |        |
| ● 数据源             | static           |     |            | 配置数据源  |
| • 🗌 数             | 据过滤器             |     |            | 添加过滤器  |

- 5. 在设置数据源页面中,选择数据源类型为业务实时监控服务。
- 6. 单击选择已有数据源下拉列表,选择配置完成的业务实时监控服务数据源。
- 7. 在下方请求URL编辑框中,填写ARMS数据集DataV接入链接。
- 8. 单击预览数据源返回结果,查看数据返回结果。

# 2.17 添加日志服务SLS数据源

本文档介绍在DataV中添加日志服务SLS数据源的方法,以及相关参数配置说明。日志服务(Log Service,简称LOG/原SLS)是针对实时数据的一站式服务。

- 1. 登录DataV控制台。
- 2. 选择我的数据 > 添加数据。
- 3. 单击类型下拉列表,选择简单日志服务SLS。

4. 填写简单日志服务SLS的相关信息。

| 添加数据       | ×       |
|------------|---------|
| *类型        | 查看数据源文档 |
| 简单日志服务 SLS | -       |
| *自定义数据源名称  |         |
|            |         |
| *АррКеу    |         |
| АррКеу     |         |
| *AppSecret |         |
|            |         |
| *EndPoint  |         |
| EndPoint   |         |
|            | 确定      |

| 参数        | 说明                                                                                                    |
|-----------|----------------------------------------------------------------------------------------------------|
| 名称        | 数据源的显示名称,您可以自由命名。                                                                                                    |
| АррКеу    | 拥有目标SLS访问权限的账号的AccessKey ID。                                                                                                    |
| AppSecret | 拥有目标SLS访问权限的账号的AccessKey Secret。                                                                                                    |
| EndPoint  | 填写SLS服务的EndPoint。可参见日志服务入口文档,根据<br>您SLS服务的网络类型和所在区域进行填写。<br>例如VPC网络下,上海区域的EndPoint 填写为https://cn-<br>shanghai-intranet.log.aliyuncs.com。 |

5. 信息填写完成后,单击确定,完成数据源的添加。

新添加的数据源会自动显示在数据源列表中。

### 使用SLS日志服务数据源

- 1. 进入DataV控制台,单击我的可视化。
- 2. 在我的可视化页面,移动鼠标至您的大屏项目上,单击编辑。

3. 在大屏编辑页面,单击画布中的某一组件。

如果画布中还没有组件,请首先添加组件,详情请参见#unique\_31。

4. 在画布右侧的组件配置面板中,单击数据 > 配置数据源。

| ti t           | E        | Ξ   | ଦ      |
|----------------|----------|-----|--------|
| 基本柱<br>v1.6.10 | 3 □ 基本柱图 | 数据  |        |
| 基本柱图           | 接口       |     | ■ 配置完成 |
| 字段             | 映射       | \$  | 伏态     |
| x              | 可自定义     | •   | 匹配成功   |
| у              | 可自定义     | •   | 匹配成功   |
| s              | 可自定义     | •   | 可选     |
| 数据响应           | 结果       |     |        |
| 自动             | 更新请求 1   | 秒一次 |        |
| • 数据           | 原 static |     | 配置数据源  |
| ● □ 数          | 城运运器     |     | 添加过滤器  |

- 5. 在设置数据源页面中,选择数据源类型为简单日志服务SLS。
- 6. 单击选择已有数据源下拉列表,选择配置完成的日志服务数据源。
- 7. 在查询编辑框中输入查询参数。

查询参数支持以下两种格式:

・JSON对象,可填写的查询参数为:

```
{
"projectName": "test",
"logStoreName": "access-log",
"topic": "test",
"from": 1509897600,
"to": 1509984000,
"query": "",
"line": 100,
"offset": 0
```

}

- · query参数查询语法:请参见#unique\_41。
- 8. 单击预览数据源返回结果,查看数据返回结果。

### 2.18 添加DataWorks数据服务数据源

本文介绍在DataV中添加DataWorks数据服务数据源,并将通过DataWorks数据表生成的API,快速地展示在DataV可视化大屏中的方法。

<u>!</u>注意:

- · DataWorks数据服务生成的API默认不支持HTTPS协议,所以请您在HTTP协议下打 开DataV,即单击http://datav.aliyun.com打开DataV。
- ·如果您需要在HTTPS协议下使用DataWorks数据服务生成的API,请绑定证书到API网 关,详细绑定过程请参见如何使您的API支持HTTPS。
- DataWorks数据服务生成的API发布后会对接到API网关,直接使用API网关默认提供的二级 域名会有每天限流1000次的限制,您可以在API网关控制台中为分组绑定独立域名来解除限流 限制。

- 1. 登录DataV控制台。
- 2. 选择我的数据 > 添加数据。
- 3. 单击类型下拉箭头,选择DataWorks数据服务。

4. 在添加数据对话框中,填写DataWorks数据服务项目信息。

| 添加数据           |         |
|----------------|---------|
| *类型            | 查看数据源文档 |
| DataWorks 数据服务 | •       |
| *自定义数据源名称      |         |
|                |         |
| *Region        |         |
| 华北2            | -       |
| *项目            |         |
| 请选择            | -       |
| *АррКеу        |         |
| Access Key ID  |         |
| *AppSecret     |         |
|                |         |
|                |         |
|                | 确定      |

| 参数        | 说明                                                                         |
|-----------|----------------------------------------------------------------------------|
| 自定义数据源名称  | 数据源的显示名称,可以自由命名。                                                           |
| Region    | DataWorks项目所在的地域。                                                          |
| 项目        | DataWorks项目(工作空间)。                                                         |
| АррКеу    | 拥有DataWorks数据服务中,某一项目访问权限的账号的<br>AppKey ID,用于API调用(从DataWorks数据服务台获<br>取)。 |
| AppSecret | 拥有DataWorks数据服务中,某一项目访问权限的账号的<br>AppSecret(从DataWorks数据服务台获取)。             |

**首** 说明:

获取AppKey和AppSecret: 在*DataWorks*数据服务控制台中,单击服务管理 > API调用,可 获取您的AppKey和AppSecret。

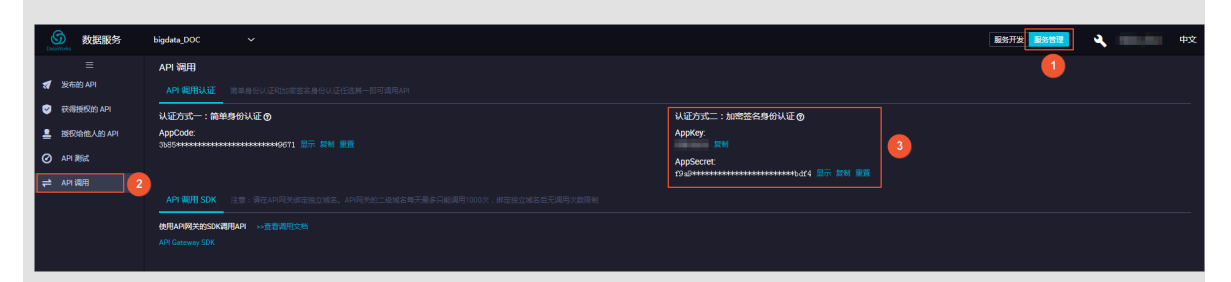

5. 测试通过后,单击确定,完成数据源的添加。

使用DataWorks数据源

1. 准备通过DataWorks数据服务生成的API数据。

登录DataWorks数据服务控制台,参考生成API,使用数据服务生成API。

- 2. 进入DataV控制台,单击我的可视化。
- 3. 在我的可视化页面,移动鼠标至您的大屏项目上,单击编辑。
- 4. 在大屏编辑页面,单击画布中的某一组件。

如果画布中还没有组件,请首先添加组件,详情请参见#unique\_31。

5. 在画布右侧的组件配置面板中,单击数据 > 配置数据源。

| 414                 |                | (H        |            | Q     |
|---------------------|----------------|-----------|------------|-------|
| 基本柱图<br>v1.6.10   基 | -<br>■<br>基本柱图 | 数据        |            |       |
| 基本柱图接               | 印              |           |            | ■配置完成 |
| 字段                  | 映射             |           | 状。         | \$    |
| x                   | 可自定            | <u>لا</u> | - P        | 配成功   |
| у                   | 可自定            |           | - D        | 配成功   |
| s                   | 可自定            | <u>لا</u> | • <u>P</u> | J选    |
| 数据响应结               | 锞              |           |            |       |
| 🗌 自动更               | 新请求            | 1 秒—2     | 欠          |       |
| • 数据源               | static         |           |            | 配置数据源 |
| • 🗌 数               | 居过滤器           |           |            | 添加过滤器 |

- 6. 在设置数据源页面中,选择数据源类型为DataWorks数据服务。
- 7. 单击选择已有数据源下拉列表,选择您已经添加的DataWorks数据服务数据源 。
- 8. 在下方选择API下拉框中,单击下拉箭头,选择<mark>第一步</mark>中生成的DataWorks数据服务API。
- 9. 单击预览数据源返回结果,查看数据返回结果。

# 2.19 添加Elasticsearch数据源

本文档介绍在DataV中添加并使用Elasticsearch数据源的方法。通过Elasticsearch和DataV结 合使用,可以实现数据分析和搜索结果的大屏展示。

- 1. 登录DataV控制台。
- 2. 选择我的数据 > 添加数据。
- 3. 单击类型下拉箭头,选择Elastic Search。

4. 在添加数据对话框中填写Elasticsearch数据服务项目信息。

| 添加数据            | ×        |
|-----------------|----------|
| *类型             | 查看数据源文档  |
| Elastic Search  | -        |
| *自定义数据源名称       |          |
|                 |          |
| *Region         |          |
| 华东1             | <b>•</b> |
| 使用前请授权 DataV 访问 |          |
| *实例ID           |          |
| 获取实例列表          | •        |
| *密码             | 輸入数据库名称  |
|                 |          |
|                 | 确定       |

! 注意:

在使用Elasticsearch数据源之前,需要先授权DataV对阿里云Elasticsearch数据服务的访问。

在添加数据对话框中,单击使用前请授权DataV访问,跳转到授权页面,单击同意授权完成授权访问。

| = | <b>(-)</b> 阿里云 | Q. 面积                                                                                                    | 费用 | 工单 | 备案 | 企业 | 支持与服务 | >_ | <u></u> | Ä |
|---|----------------|----------------------------------------------------------------------------------------------------|----|----|----|----|-------|----|---------|---|
|   |                | 云资源访问授权                                                                                                    |    |    |    |    |       |    |         |   |
|   |                | 温馨提示:如唐修改角色权限,请前往RAM控制台角色管理中设置,需要注意的是,错误的配置可能导致DataV无法获取到必要的权限。                                                      |    |    |    |    |       |    | ×       |   |
|   |                | DataV请求获取访问您云资源的权限<br>下方是系统创建的可供DataV使用的角色,便仅后,DataV拥有对您云资源相应的访问权限。                                                  |    |    |    |    |       |    |         |   |
| 3 |                | AliyunDataVAccessingElasticSearchRole<br>描述: DataV数以使用此角色来访问您的云贯源<br>权限描述:用于DataV数据可视化服务角色的模权策略,包含ElasticSearch的部分权限 |    |    |    |    |       |    | ~       |   |
|   |                | 阿意思权                                                                                                    |    |    |    |    |       |    |         |   |

| 参数       | 说明                                                                                                    |
|----------|----------------------------------------------------------------------------------------------------|
| 自定义数据源名称 | 数据源的显示名称,可以自由命名。                                                                                                    |
| Region   | Elasticsearch实例的地域(默认选择华东1区)。                                                                                                    |
| 实例ID     | 用于查询可用的Elasticsearch实例ID。授权DataV访<br>问Elasticsearch后,单击获取实例列表可以获取<br>到Elasticsearch的实例列表,单击右侧下拉框选择列表中某<br>一实例(或直接输入数据库名称选择已有实例)。<br>可参见#unique_44获取Elasticsearch实例的ID。 |
| 密码       | 所选Elasticsearch实例在被创建时设置的密码,不同实例的<br>密码不同。                                                                                                    |

配置成功后,系统会自动进行测试连接。

5. 测试连接成功后,单击确定,完成数据源的添加。

使用Elasticsearch数据源

在使用Elasticsearch数据源之前,请先完成 Elasticsearch数据源的添加。

| 😂 我的可视化        | ⑦ 我的数据 | 名 我的组件              | 分 教務 |                | A      | 1      |                  |       |
|----------------|--------|---------------------|------|----------------|--------|--------|------------------|-------|
|                |        |                     |      |                |        | A BERT |                  | R.C   |
| + 添加数据         |        |                     |      |                |        |        | 按类别筛选▼           | 按修改时间 |
|                | ,      |                     |      |                |        |        |                  |       |
| Elastic Search |        | 2019/5/17 下午6:52:51 |      | , <b>⊡</b> csv | M3r    |        | 2019/5/16 上午11:0 | 1:32  |
|                |        |                     |      |                |        |        |                  |       |
| Elastic Search | rwerAA | 2019/5/15 下午7:13:12 |      | Elastic Search | 234234 |        |                  | 2:25  |

- 1. 进入DataV控制台,单击我的可视化。
- 2. 在我的可视化页面,移动鼠标至您的大屏项目上,单击编辑。
- 3. 在大屏编辑页面,单击画布中的某一组件。

如果画布中还没有组件,请首先添加组件,详情请参见#unique\_31。
4. 在画布右侧的组件配置面板中,单击数据 > 配置数据源。

| ŧ               | :              | [+] |            | Q      |
|-----------------|----------------|-----|------------|--------|
| 基本柱图<br>v1.6.10 | <br>■<br>基本柱图  | 数据  |            |        |
| 基本柱图            | 接口             |     |            | ■ 配置完成 |
| 字段              | 映射             |     | 状え         | ž      |
| x               | 可自定义           |     | <u>।</u> म | 配成功    |
| у               | 可自定义           |     | <u>।</u> य | 配成功    |
| s               | 可自定义           |     | ■可         | 选      |
| 数据响应约           | 結果             |     |            |        |
| 🗌 自动員           | <b>巨新请</b> 求 1 | 秒—次 |            |        |
| • 数据源           | र्रे static    |     |            | 配置数据源  |
| ● □ 数           | 据过滤器           |     |            | 添加过滤器  |

- 5. 在设置数据源面板中,选择数据源类型为Elastic Search。
- 6. 单击选择已有数据源下拉列表,选择配置完成的Elastic Search数据源。
- 7. 在index输入框中填写查询索引,通常是一个字符串。

8. 在Query输入框中填写查询体,查询体为JSON对象,默认是{}。

| 数据源类型                         |    |
|-------------------------------|----|
| Elastic Search                | •  |
| 选择已有数据源:                      |    |
| ES 👻                          | 新建 |
| index :                       |    |
| *                             |    |
| Query :                       |    |
| 1 {<br>2 "time":"2019-02-23", |    |
| 3   "keyword":"datav"<br>4 }  |    |
|                               |    |

9. 单击预览数据源返回结果,查看数据返回结果。

### 3编辑数据源

本文档为您介绍编辑数据源的方法。数据源添加完成之后,您可以根据大屏展示的需要,编辑数据 源的内容。

推荐在画布编辑页面编辑数据源。除了可以编辑数据源,还可以在该页面完成数据映射、添加过滤 器和设定数据自动更新时间。

操作步骤

- 1. 登录DataV控制台。
- 2. 参考#unique\_37创建一个大屏项目。
- 3. 在画布中,单击其中一个组件。
- 4. 在右侧的配置面板中,单击数据 > 配置数据源。

| 1500 | 1600                        | 1700      | 1800    | 1900 | ŧ                                  |               | [-]   | ଦ      |   |
|------|-----------------------------|-----------|---------|------|------------------------------------|---------------|-------|--------|---|
|      | ● 车间温度:                     | : 23° 🍐 ≇ | 印湿度: 60 | •    | 3000月月1日<br>1911-1911<br>1911-1911 | ] 🔒<br>(形柱图 😏 | 更新版本  |        |   |
| 指标分词 | Poor Indicators             |           |         |      | 弧形柱图                               | 妾囗            |       | ■ 配置完成 |   |
| 40   | 職度                          |           |         |      | 字段                                 | 映射            |       | 状态     |   |
|      | 取用<br>三点<br>第片<br>厚度<br>C线痕 |           |         |      | text                               | 可自定           |       | ■ 匹配成功 |   |
|      | BTTV<br>Bækitt              |           |         |      | value                              | 可自定           |       | ■ 匹配成功 |   |
|      |                             |           | //      |      | 数据响应约                              | 寄果            |       |        |   |
|      |                             | Ŋ         |         |      | 🗌 自动更                              | 新请求           | 1 秒—次 |        |   |
|      |                             |           |         |      | ● 数据源                              | static        |       | 配置数据源  |   |
| 控制 Q | uality Control              |           |         |      | • 🗌 数                              | 据过滤器          |       | 添加过滤器  |   |
| 机床1  |                             | A-B       | 200     |      | ● 数据响                              | 9应结果          |       |        | 9 |

5. 在设置数据源弹出框中,修改数据源类型。

| 设置数据源                          | ×      |
|--------------------------------|--------|
| ▶数据源                           |        |
| 数据源类型                          |        |
| 静态数据                           | •      |
| ● 静态数据                         |        |
| CSV文件                          |        |
| API                            |        |
| 数据库                            |        |
| 阿里云API网关                       | <br>55 |
| TableStore                     |        |
| 业务实时监控服务                       |        |
| <ul> <li>□ 数据过滤器 教程</li> </ul> |        |

6. 按照示例,编辑数据源内容。

| 静态数              | 湖                                          | -    |
|------------------|--------------------------------------------|------|
|                  |                                            |      |
|                  | [<br>{<br>  "text": "B线痕",<br>  "value": 1 | r    |
| 5<br>6<br>7<br>8 | },<br>{<br>"text": "缺角",<br>"value": 0.9   |      |
| 9                | <u>}</u> ,                                 | Ē 20 |

数据映射

一般情况下,系统能够自动匹配数据源中的类目和值,完成数据映射。如果数据复杂,则需要手动 输入字段来完成数据映射。

数据映射成功后,系统会自动显示匹配成功。

| 字段    | 映射      | 状态     |
|-------|---------|--------|
| text  | content | ■ 匹配成功 |
| value | var     | ■ 匹配成功 |

添加过滤器

您可以为数据源添加一个过滤器,使数据的展示更加清晰明了。详情请参见组件过滤器使用说明。

| 取消勾选数据过滤器,可隐藏加 | 过滤器切能。 |
|----------------|--------|
|----------------|--------|

| 数据响应结果       |       |
|--------------|-------|
| 自动更新请求 1 利   | 9—次   |
| ● 数据源 static | 配置数据源 |
| ● ■ 数据过滤器    | 添加过滤器 |
| ● 数据响应结果     | 0     |

自动更新

可以通过自动更新功能自动更新数据,并且可以手动输入更新的时间间隔。

取消勾选自动更新,隐藏自动更新功能。

| 数据响应结果       |       |
|--------------|-------|
| 自动更新请求 1 秒一次 |       |
| ● 数据源 static | 配置数据源 |
| ● _ 数据过滤器    | 添加过滤器 |
| ● 数据响应结果     | 9     |

## 4 筛选数据源

本文档介绍在DataV中筛选数据源的方法。系统支持按照类别对数据源进行筛选。

#### 操作步骤

- 1. 登录DataV控制台。
- 2. 单击我的数据 > 数据源管理。
- 3. 在数据源管理页面,移动鼠标至页面右侧的按类别筛选上。

| \$ 我的可视化 <b>团 我的</b> 我 | 数据 🖇 我的组件 😪 数程         | K happy and the second |                                                                                                    |                                  |
|------------------------|------------------------|------------------------|----------------------------------------------------------------------------------------------------|----------------------------------|
|                        |                        |                        | The second second second second second second second second second second second second second second second se |                                  |
| 数据源管理     数据源管理        | + 355mReter            |                        |                                                                                                    | 按关别筛选 ✔ 按修改时间排序 ✔                |
| [] 代码片段管理              |                        |                        |                                                                                                    | 全部数据意                            |
|                        | aliapi Pado            |                        | SLS log_datav                                                                                                   | 简单日志服务 SLS 2019/2/21 下午5:18:01   |
|                        |                        |                        |                                                                                                    | 対象存储 OSS                         |
|                        | ARMS_data              |                        | SLS sls_data                                                                                                    | TableStore 2018/12/17 下午5:27:36  |
|                        |                        |                        |                                                                                                    | Open API                         |
|                        | DpenAPI popapi_data    |                        | S*OTS tablestore_data                                                                                           | 业务交对监控服务<br>2018/12/17 下牛3:30:14 |
|                        |                        |                        |                                                                                                    |                                  |
|                        | @ OSS oss_data         |                        | ali <b>api</b> apidata                                                                                          |                                  |
|                        |                        |                        |                                                                                                    |                                  |
|                        | @ oss dsfdsfdg         | 2018/8/8 下午3:06:59     | @ OSS dsfdsfdg                                                                                                  | 2018/8/8 下午3:06:59               |
|                        |                        |                        |                                                                                                    |                                  |
|                        | SLS k8s-logstore-datav |                        | SLS k8s-log4j-datav                                                                                             | 2018/7/24 下午3:06:37              |

 在数据源类别下拉列表中,选择需要查找的数据源类型,即可从数据源里面筛选出您需要的数据 源。

## 5 排序数据源

本文档介绍对数据源进行排序的方法。您可以根据名称、创建时间和修改时间这三种排序方式,对 数据源进行排序。

操作步骤

- 1. 登录DataV控制台。
- 2. 单击我的数据 > 数据源管理,进入数据源列表页。
- 3. 在数据源管理页面,将鼠标移至页面右侧的按修改时间排序(默认)上。

| 霎 我的可视化 🛛 🖬 | 动数据 名我的组件 合数程 |                                                           |  |
|-------------|---------------|-----------------------------------------------------------|--|
|             |               |                                                           |  |
| 必 数据源管理     | + 251078916   | <b>按关别称选 ▼</b> 经修改时间排序 ▼                                  |  |
| [-] 代码片段管理  |               | 按合約4                                                      |  |
|             | aliapi IPæd   | 2019/7/18下午4:10:00 QSLS log_datav 按例编词操作 1下午5:18:01       |  |
|             |               | 技術設計即和字                                                   |  |
|             | ARMS_data     | 2018/12/18 上午11:48:22 Q SLS sls_data 2018/12/17 下午5:27:36 |  |

4. 在排序方式下拉列表中,选择您想要的排序方式,即可将已添加的数据源按照要求进行排序。

| <b>道</b> 说明: |                    |
|--------------|--------------------|
| DataV支持按照名称、 | 创建时间和修改时间对数据源进行排序。 |

# 6删除数据源

本文档介绍在DataV中删除数据源的方法。

🛕 警告:

数据源删除后,不可恢复,请谨慎操作。

操作步骤

- 1. 登录DataV控制台。
- 2. 单击我的数据 > 数据源管理
- 3. 在数据源管理页面,将鼠标移至需要删除的数据源上。
- 4. 单击左侧出现的删除图标,即可删除该数据源。

| 😂 我的可视化    | <b>回 我的数据</b> | 分 教程     |                       | N. |
|------------|---------------|----------|-----------------------|----|
|            |               |          |                       |    |
| 数据源管理      | + 添加数据        |          |                       |    |
| [-] 代码片段管理 | aliapi 🛛 📭    | <u>.</u> | 2019/7/18 下午4:10:00   |    |
|            |               |          |                       |    |
|            | ARM           | S_data   | 2018/12/18 上午11:48:22 |    |
|            |               |          |                       |    |